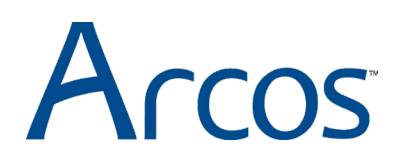

## **Burn Navigator<sup>®</sup> Active** Detailed Walkthrough – Adult Example

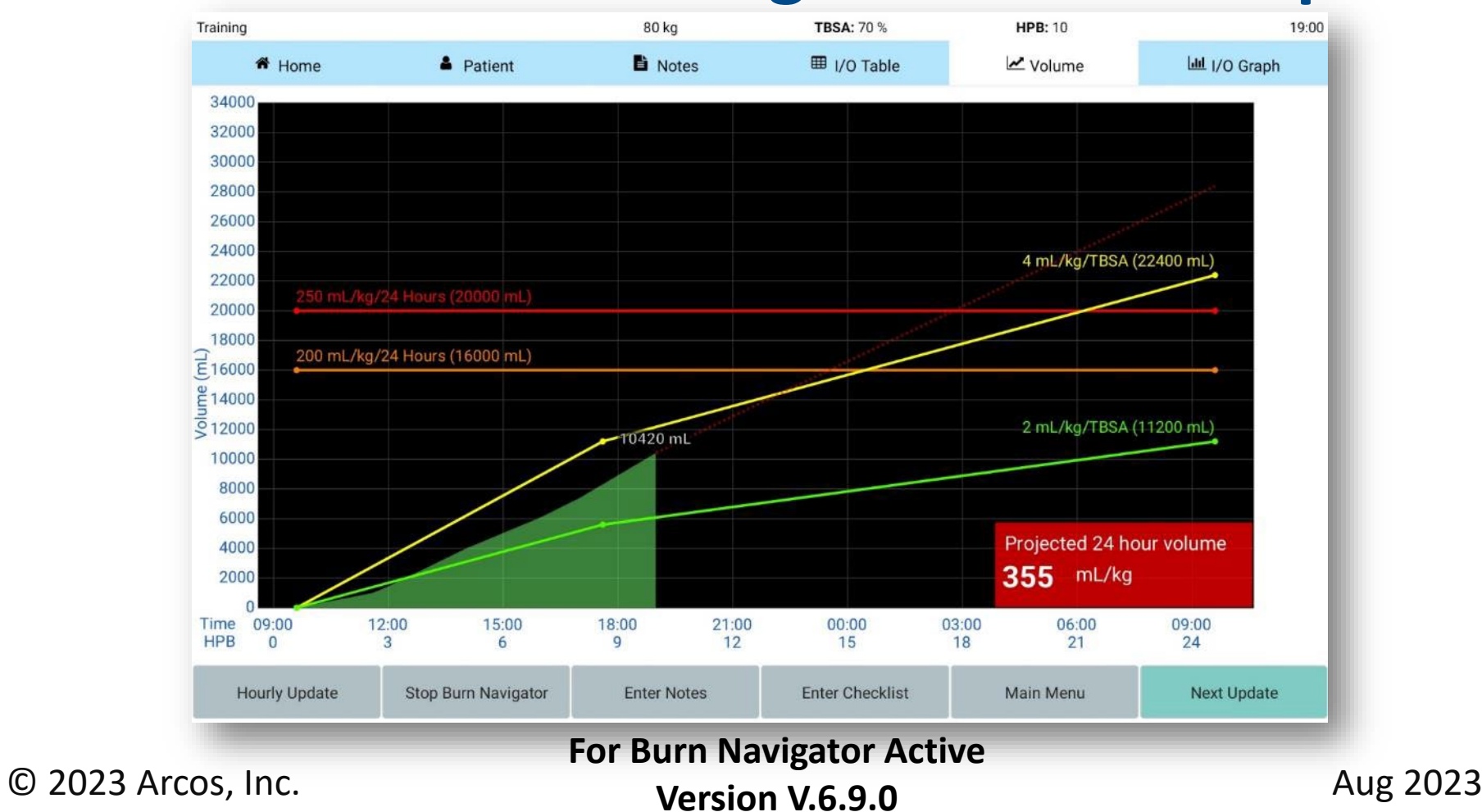

## Welcome!

### Please review the

### Burn Navigator Educational Background slides

# for important clinical context before diving into these slides!

<u>https://arcosmedical.com/burn-navigator/training-</u> <u>and-resources/</u>

## **Clinical Goal of Burn Resuscitation**

Adequate tissue perfusion at the least physiological cost of fluids

## **Burn Navigator**

- Helps implement a defined protocol for burn fluid resuscitation
- Supports team communication with resuscitation graphs

## **Customization Features**

- Burn Navigator has many customization options (much more than shown at right)
- This walk-through will show one protocol example
- Please contact us for additional customization details

info@arcosmedical.com

Select the Patient Protocol

#### O Adult predictive algorithm Uses Salinas algorithm developed by U.S. Army Burn Center ? Targets 30-50 mL/hr urine output Up to 15% changes each hour Recommended for most adults without gross myoglobinuria. Oustom protocol urine output Target: to 50 30 mL 🔻 0.4 to 0.6 mL/kg Recommended for pediatric patients. Limited to 10% changes each hour O Monitor only No hourly recommendations.

Provides resuscitation graphs and alerts.

## Indications for Use

- The Burn Navigator is indicated for use in the care of <u>adult</u> patients with 20% or more Total Body Surface Area (TBSA) burned, or <u>pediatric</u> patients, 24 months old or older, weighing <u>at least 10 kg</u> with 15% or more TBSA burned, as a fluid resuscitation monitor and calculator for hourly fluid recommendations.
- The Burn Navigator is intended to be used for burn patients of <u>all ages, weights and co-morbidities as a fluid</u> resuscitation monitor.
- The Burn Navigator is intended to be <u>initiated within 24</u> <u>hours</u> of the burn incident and to be used no longer than 72 hours post burn.

## Clinical Decision Support (CDS)

• As a CDS tool, Burn Navigator is not intended to replace clinical decision judgement, rather it informs clinical decision making.

• Users should always rely on their clinical judgment when making decision regarding patient care. The Burn Navigator recommendations are not a substitute for clinical judgment.

### **Protocols: 3 Common Options**

### **Provider Chooses Protocol**

Select the Patient Protocol

O Adult predictive algorithm

Uses Salinas algorithm developed by U.S. Army Burn Center

Targets 30-50 mL/hr urine output

Up to 15% changes each hour

Recommended for most adults without gross myoglobinuria.

#### Custom protocol

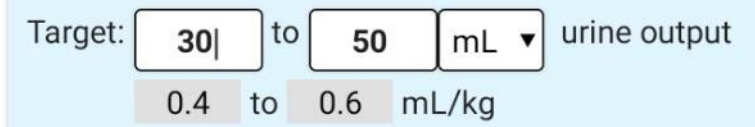

Recommended for pediatric patients.

Limited to 10% changes each hour

#### O Monitor only

No hourly recommendations.

Provides resuscitation graphs and alerts.

## 1. Adult Predictive Protocol

Adult predictive algorithm
 Uses Salinas algorithm developed by U.S. Army Burn Center ?
 Targets 30-50 mL/hr urine output
 Up to 20% changes each hour
 Recommended for most adults without gross myoglobinuria.

- Uses the Salinas algorithm developed by U.S. Army Burn Center<sup>1</sup>.
- The Salinas algorithm uses the trend of the last three hours of UO to recommend the next hour's IV infusion rate.
- The Salinas algorithm will go up to the hourly cap chosen by your medical director (e.g., 10%, 15% or 20% each hour).
- This protocol is recommend for most adult patients who do not have resuscitation confounders.

<sup>1</sup> Salinas, J et al, Computerized decision support system improves fluid resuscitation following severe burns: An original study, Crit Care Med 2011, 39(9), 2031-8.

## Adult Protocol uses a 3-hour trending algorithm

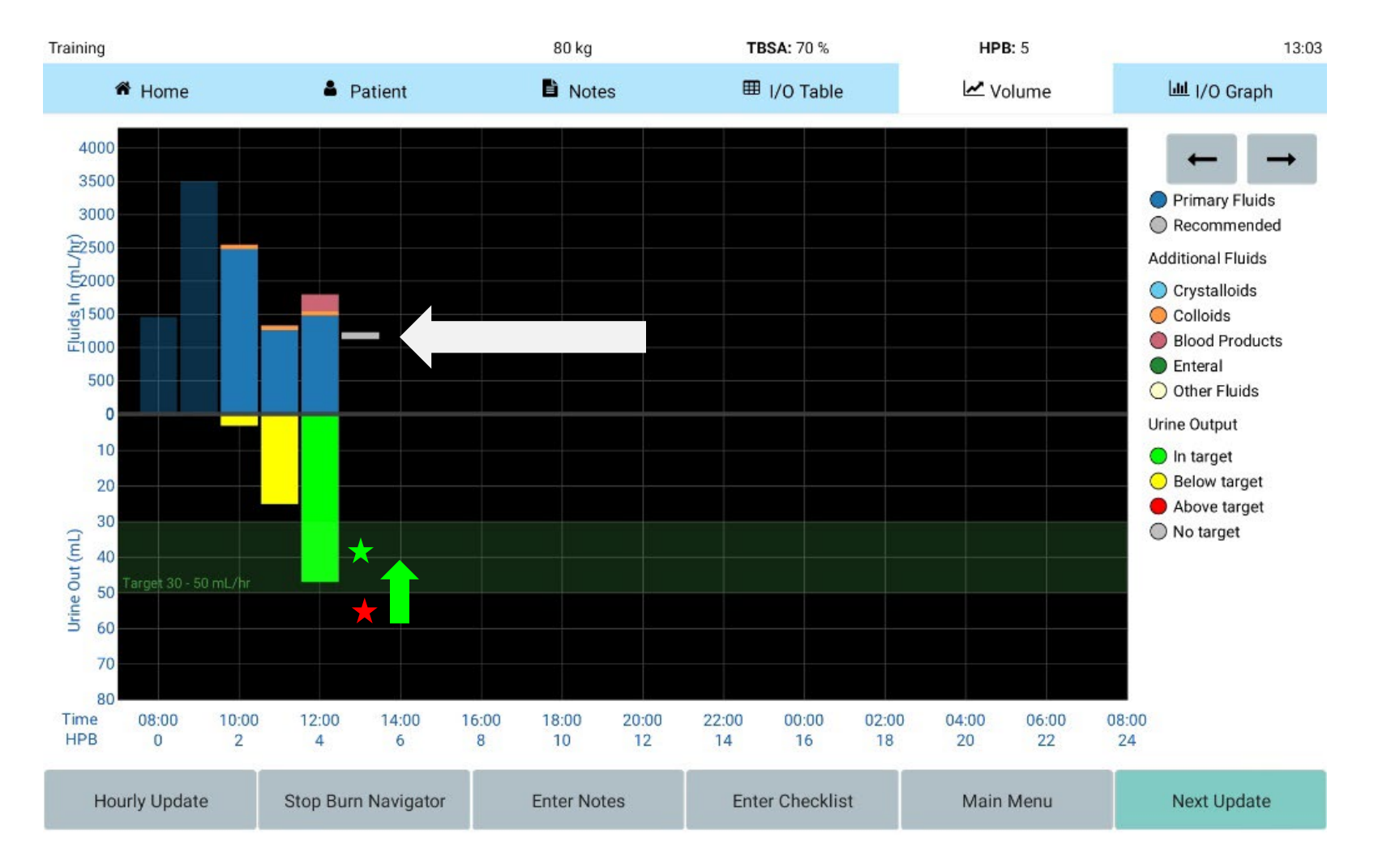

## 2. Custom Protocol

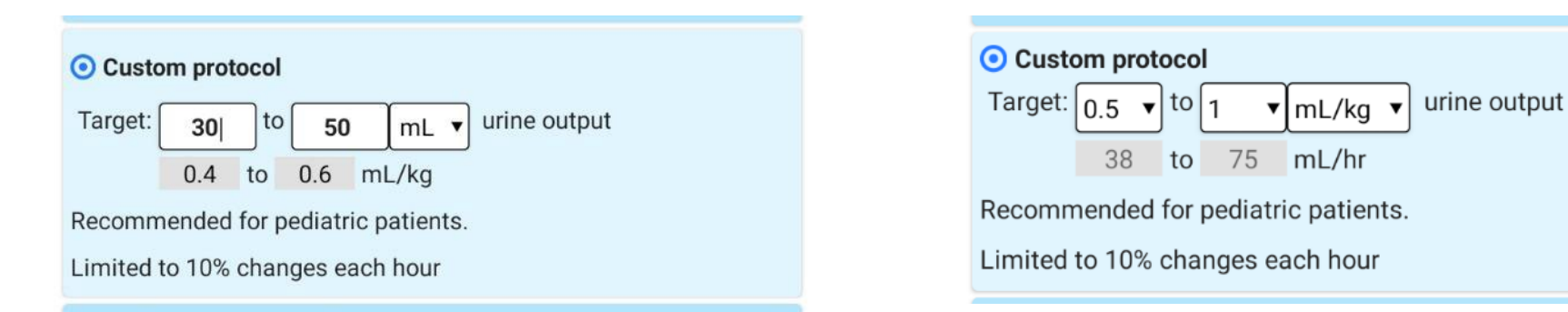

- Allows clinicians to set a target Urine Output range in mL or mL/kg each hour.
- If the patient's UO is not in target, then the Custom Protocol will recommend increasing or decreasing the IV fluid rate by 10%. The custom protocol is limited to 10% changes in each hour.

## 3. Monitor Only

#### O Monitor only

No hourly recommendations.

Provides resuscitation graphs and alerts.

- Monitor Only provides resuscitation graphs, alerts and the 24 hour fluid projections.
- Monitor Only does <u>not</u> provide an hourly IV fluid recommendation based on UO
- Choose this protocol when <u>UO is not a good surrogate</u> of general organ perfusion (such as acute renal failure or with diuretics) or if the patient does not have a Foley catheter
- Choose this protocol if patient is < 10 kg, < 24 months old, < 15% TBSA or does not have a Foley</li>

## Interface

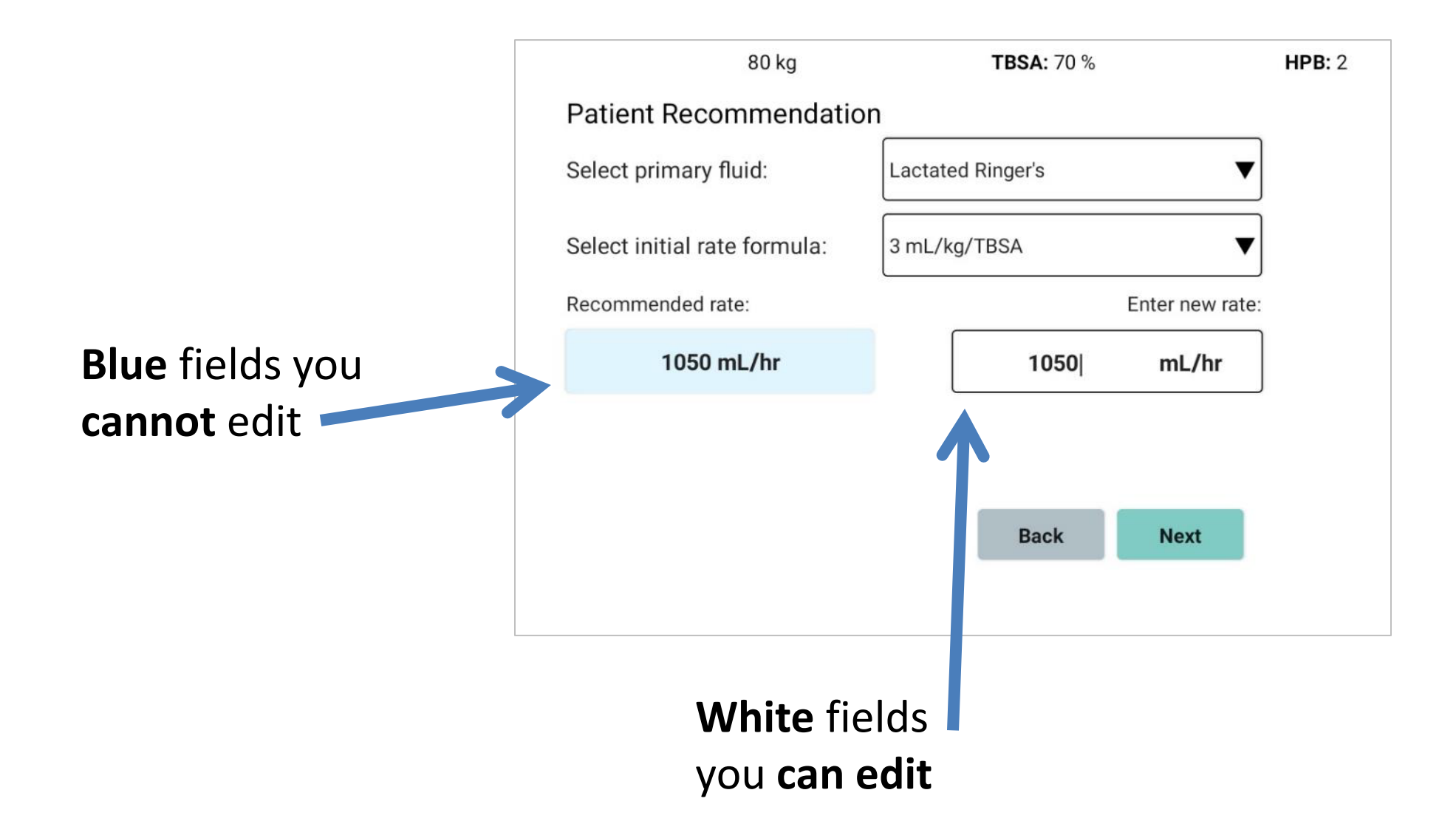

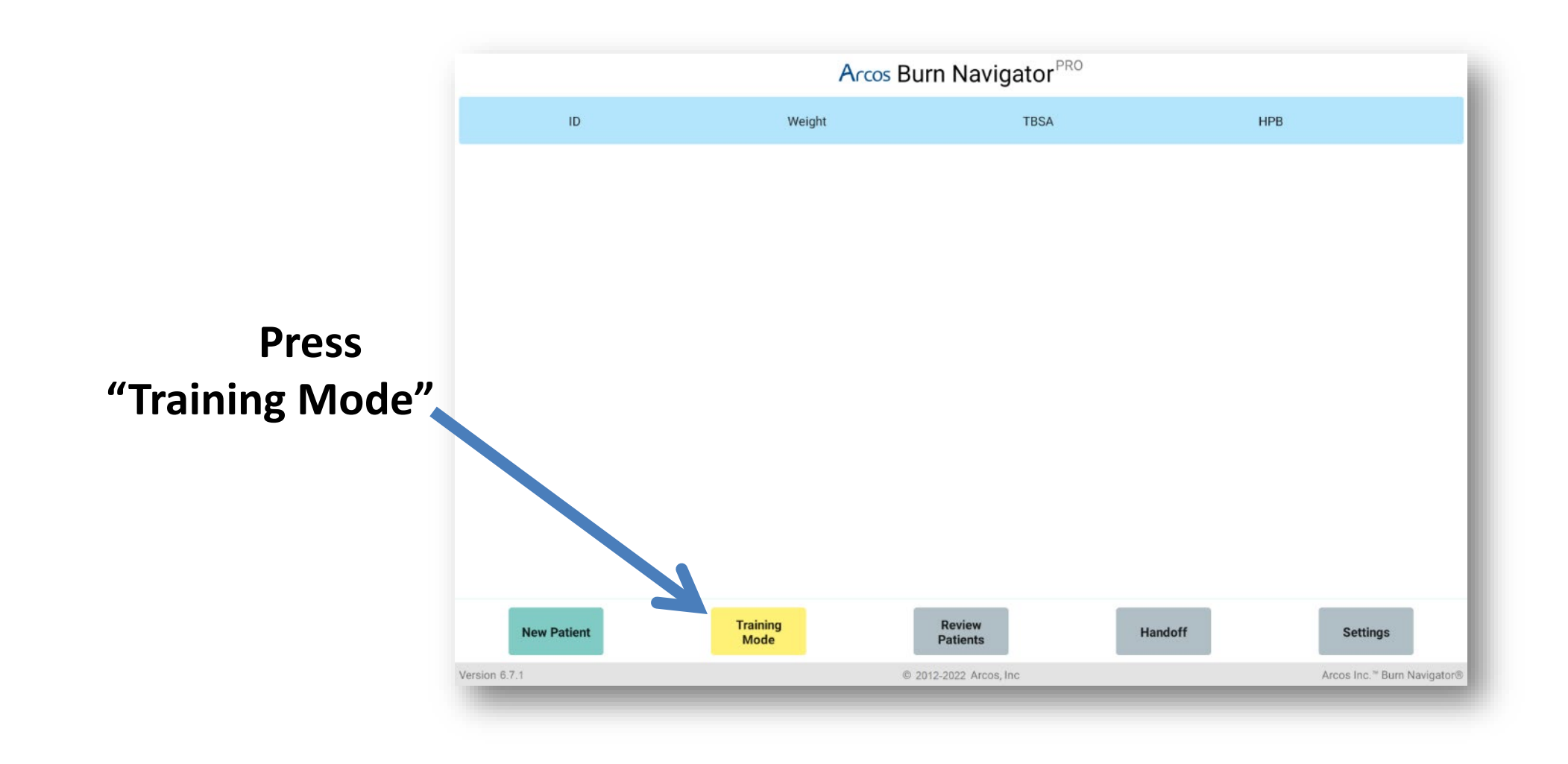

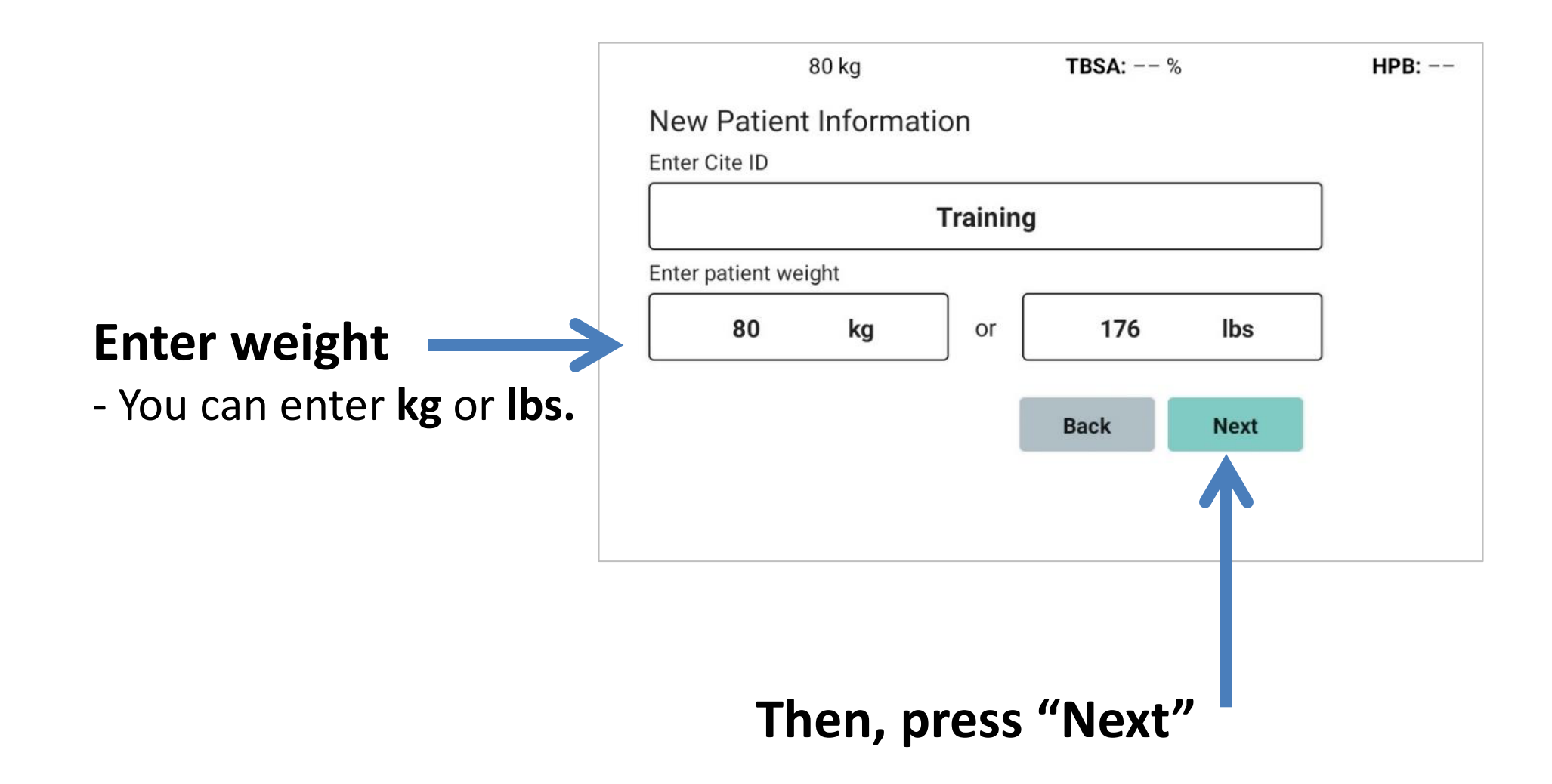

| Confounders<br>Does the patient have |        |      |           |
|--------------------------------------|--------|------|-----------|
| Myoglobinuria?                       | O Yes  | O No | 💿 Unknown |
| Hyperglycemia?                       | () Yes | O No | 💿 Unknown |
| High blood alcohol?                  | () Yes | O No | 💿 Unknown |
| End stage renal disease?             | () Yes | O No | 💿 Unknown |
| Congestive heart failure?            | () Yes | O No | 💿 Unknown |
|                                      |        | Back | Next      |

## **Choose Adult predictive algorithm**

|                                                |                                                             |          | 80     | kg      |             | TBSA: %                  | HPB: - |
|------------------------------------------------|-------------------------------------------------------------|----------|--------|---------|-------------|--------------------------|--------|
|                                                | Select t                                                    | he Pa    | tier   | nt Pro  | tocol       |                          |        |
| <ul> <li>Adult predictive algorithm</li> </ul> |                                                             |          |        |         |             |                          |        |
|                                                | Uses Salinas algorithm developed by U.S. Army Burn Center 🍙 |          |        |         |             |                          |        |
|                                                | Targets 3                                                   | 30-50 r  | nL/h   | r urine | output      |                          |        |
|                                                | Up to 15                                                    | % char   | iges   | each h  | nour        |                          |        |
|                                                | Recomm                                                      | nended   | for r  | nost a  | dults with  | out gross myoglobinuria. |        |
|                                                | O Custo                                                     | om prot  | tocol  |         |             |                          |        |
|                                                | Target:                                                     | 40       | to     | 80      | mL/hr       | urine output             |        |
|                                                |                                                             | 0.5      | to     | 1       | mL/kg       |                          |        |
|                                                | Recomm                                                      | nended   | for p  | pediatr | ic patients | .1                       |        |
|                                                | Limited t                                                   | to 10%   | chai   | nges e  | ach hour    |                          |        |
|                                                | O Monit                                                     | tor only | 1      |         |             |                          |        |
|                                                | No hourl                                                    | y recor  | nme    | ndatio  | ns.         |                          |        |
|                                                | Provides                                                    | resuse   | citati | on gra  | phs and al  | lerts.                   |        |
|                                                |                                                             |          |        |         |             |                          |        |
|                                                |                                                             |          |        |         |             |                          |        |

Back

Next

### **Enter TBSA**

- Be as accurate as you can be
- Only count 2<sup>nd</sup> and 3<sup>rd</sup> degree

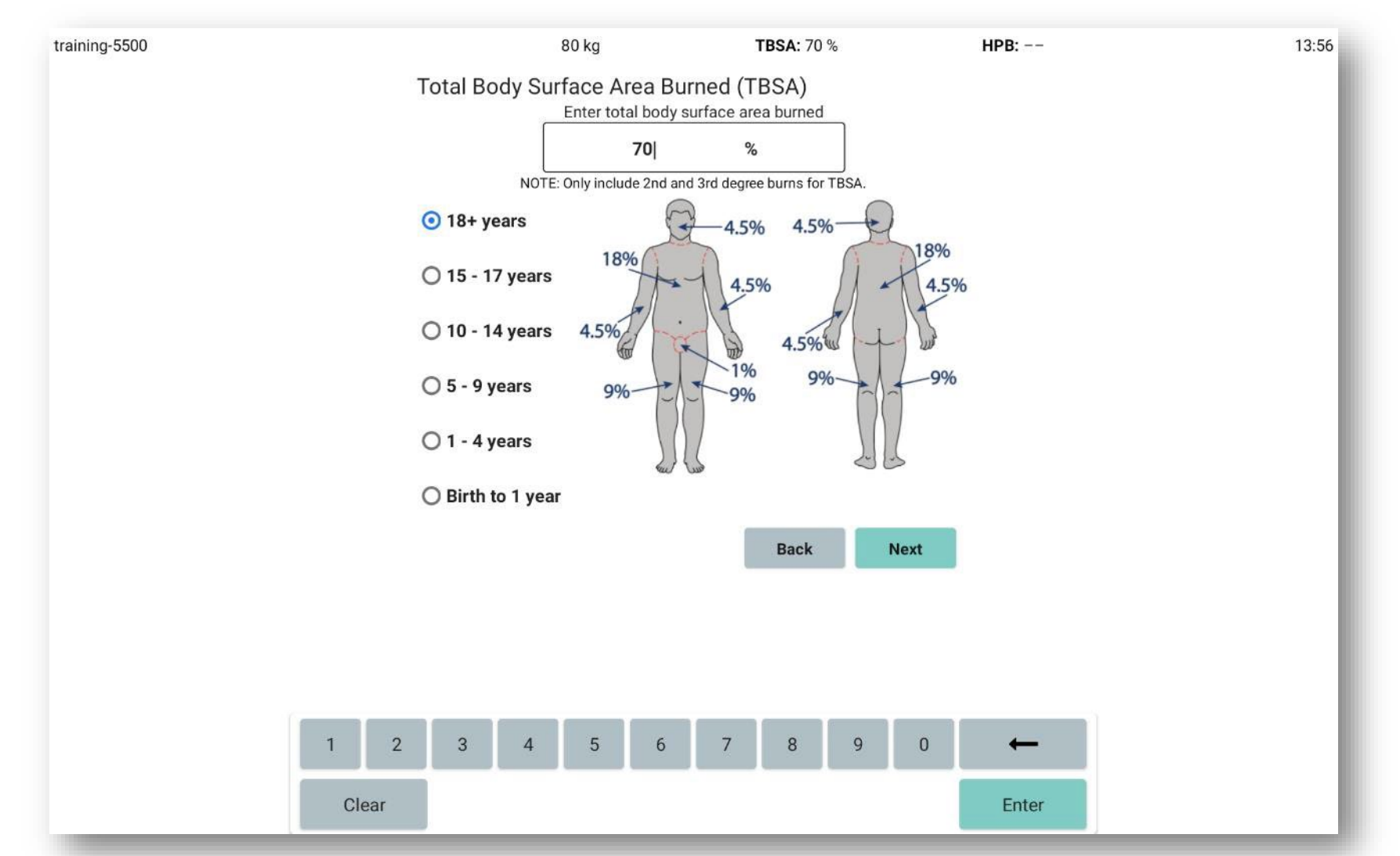

## Enter height

(it is optional for adult predictive algorithm)

| ning | 80 kg                | <b>TBSA:</b> 70 %                         | HPB:  | 10:3 |
|------|----------------------|-------------------------------------------|-------|------|
|      | Patient Height       |                                           |       |      |
|      | Enter patient height | (Optional for adult predictive algorithm) |       |      |
|      | cm.                  | or <b>in.</b>                             |       |      |
|      | В                    | ody Surface Area                          |       |      |
|      |                      | — m²                                      |       |      |
|      | TBSA:                | Burn Surface Area                         |       |      |
|      | 70 %                 | — m <sup>2</sup>                          |       |      |
|      |                      |                                           |       |      |
|      |                      | Back Next                                 |       |      |
|      |                      |                                           |       |      |
|      |                      |                                           |       |      |
|      |                      |                                           |       |      |
|      |                      |                                           |       |      |
|      |                      |                                           |       |      |
|      |                      |                                           |       |      |
|      |                      |                                           |       |      |
| 1    | 2 3 4 5              | 6 7 8 9 0                                 | -     |      |
|      |                      |                                           |       |      |
|      | Clear                |                                           | Enter |      |

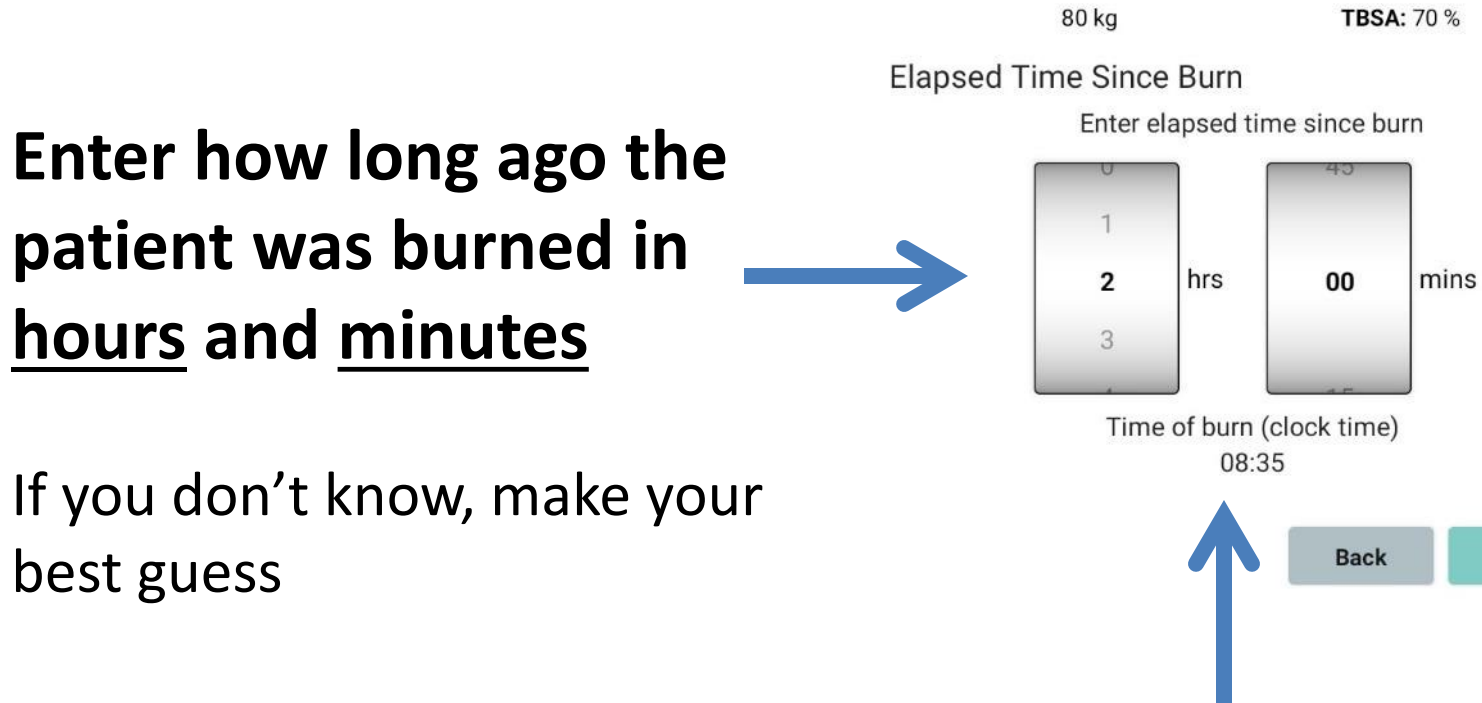

# The software will calculate time of burn

HPB: 2

Next

### Enter total fluids given and urine output since the burn until now

| Weight: 80 kg                | <b>TBSA:</b> 70 % | HPB: 2        |
|------------------------------|-------------------|---------------|
| Fluids Given                 |                   |               |
| Enter fluids given until now | Enter urine outpu | it until now: |
| 7000 mL                      |                   | mL            |
|                              | Back              | Next          |

If you don't know either answer, you may skip the questions by pressing "Next". You can add this data later on the Patient tab.

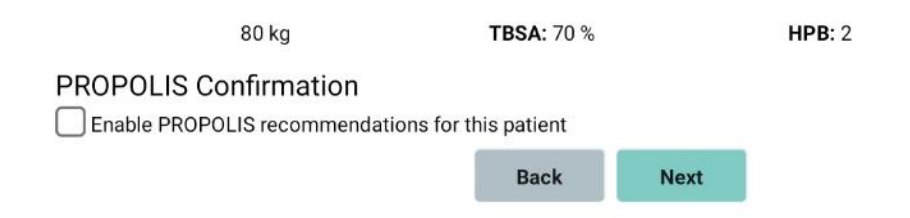

*Click "Next" if your patient is not part of the PROPOLIS study* 

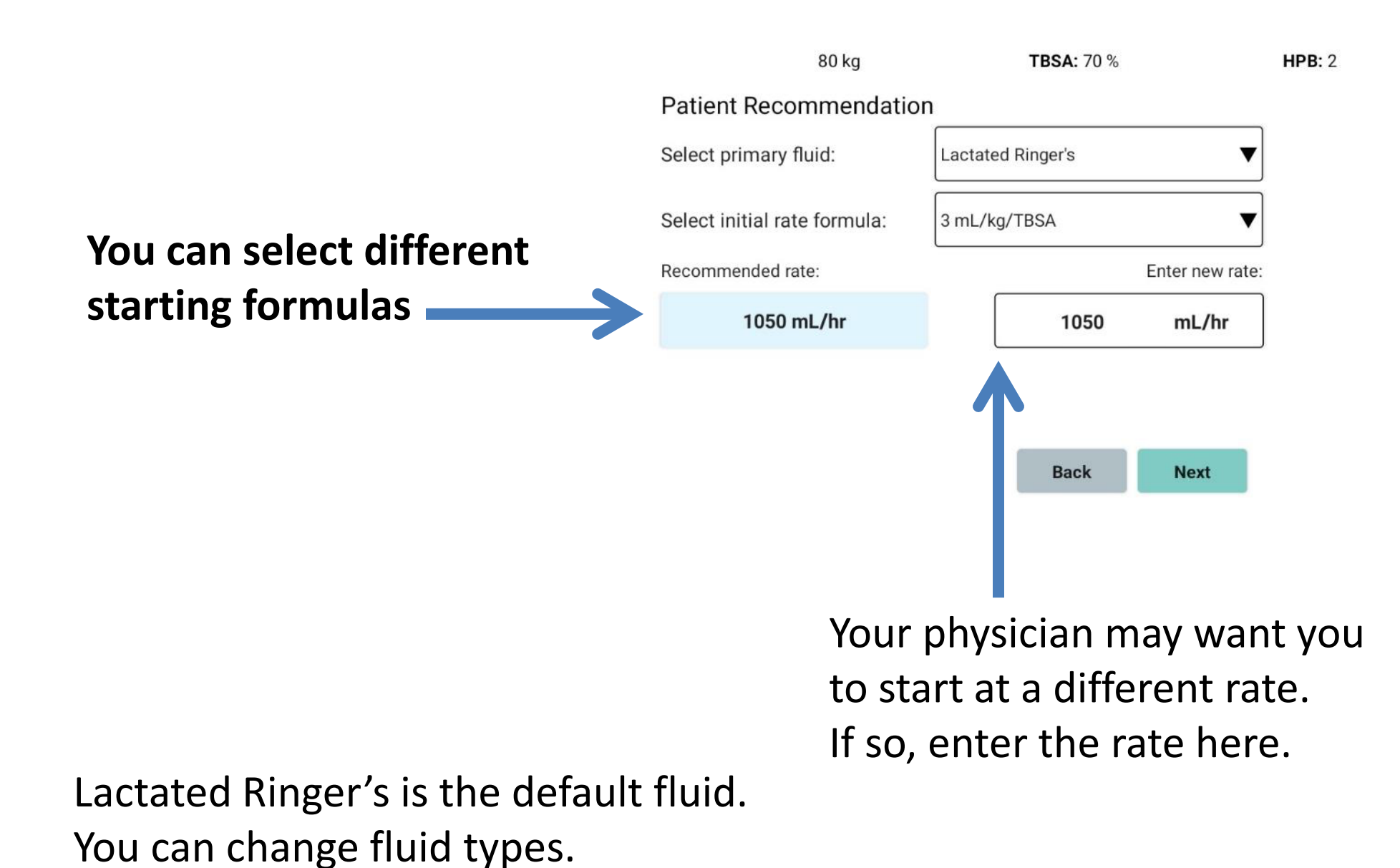

## You've completed the new patient setup! Now you see the Volume screen

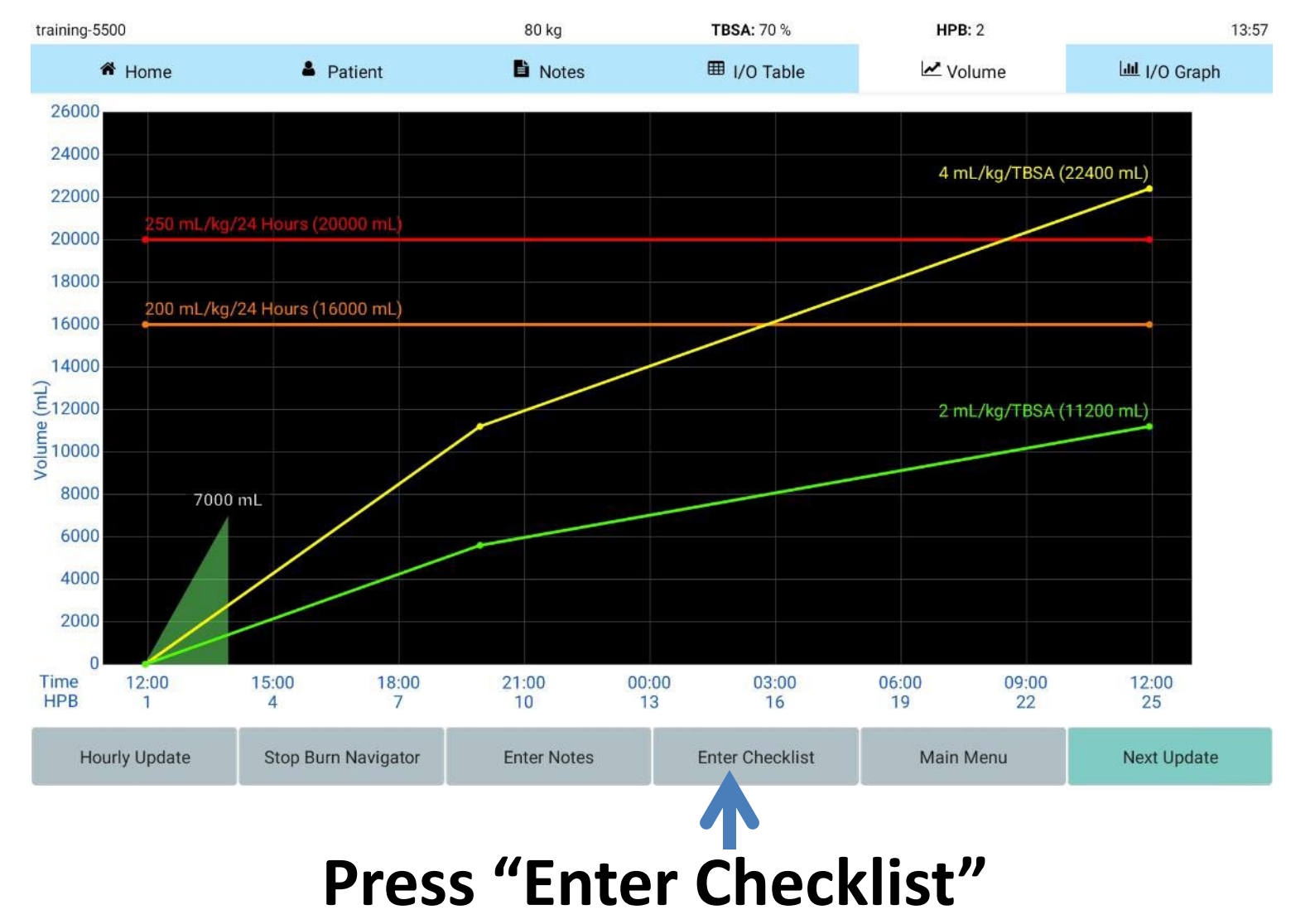

### **Enter checklist information**

|                     | 80 kg   |       | <b>TBSA:</b> 70 | ) %          | <b>HPB:</b> 2 |
|---------------------|---------|-------|-----------------|--------------|---------------|
| Enter Vitals        |         |       | Check Extremit  | es           |               |
| Systolic BP         | 85      | mmHg  | <b>Flevate</b>  | ourned extre | mities        |
| ✓Diastolic BP       | 58      | mmHg  |                 |              | inities       |
| CVP                 |         | mmHg  | Check fo        | or tightness |               |
| ✓Heart Rate         | 70      | bpm   |                 |              |               |
| Enter Bladder Pr    | ressure |       | Left Upper      | normal       | ▼             |
| Bladder<br>Pressure |         | mmHg  | ✓ Right Upper   | weak         | ▼             |
| Enter Labs          |         |       | Left Lower      | normal       | ▼             |
| ScvO2               |         | %     |                 |              |               |
| Lactate             | 2.1     | mg/dL | Right Lower     | weak         | ▼             |
| Base Excess         |         | mEq/L |                 |              |               |
| Hemoglobin          | 10.5    | g/dL  |                 | Cancel       | Enter         |

't forget e!

o-down ctions

Checklists are recommended:

- When starting a new resuscitation
- Every 6 hours -

### Advance time to the next update

| training-7795                              |                     | 80 kg       | <b>TBSA:</b> 65 % | <b>HPB:</b> 1    | 10:36          |
|--------------------------------------------|---------------------|-------------|-------------------|------------------|----------------|
| A Home                                     | Patient             | Notes       | I/O Table         | 🗠 Volume         | الله I/O Graph |
| Current Primary Fluid                      |                     |             | Next Update Due   |                  |                |
|                                            | Lactated Ringer's   |             |                   | 24 mins          |                |
| Current Infusion Rate                      |                     |             |                   |                  | 2              |
| 10                                         | 50                  | mL/hr       |                   |                  |                |
| Current Protocol                           |                     |             |                   |                  |                |
| <ul> <li>Adult predictive algor</li> </ul> | ithm                |             |                   |                  |                |
| UO target: 30 to 50                        | mL/hr               |             |                   |                  |                |
| O Custom protocol                          |                     |             |                   |                  |                |
| UO target: 30                              | to 50 mL/hr         |             |                   |                  |                |
| O Monitor only                             |                     |             |                   |                  |                |
| C                                          |                     |             |                   |                  |                |
|                                            | Export CSV          |             |                   | Export Data File |                |
|                                            |                     |             |                   |                  |                |
|                                            |                     |             |                   |                  |                |
|                                            |                     |             |                   |                  |                |
| Hourly Undate                              | Stop Burn Navigator | Enter Notes | Enter Checklist   | Main Menu        | Next Undate    |

Press "Next Update"

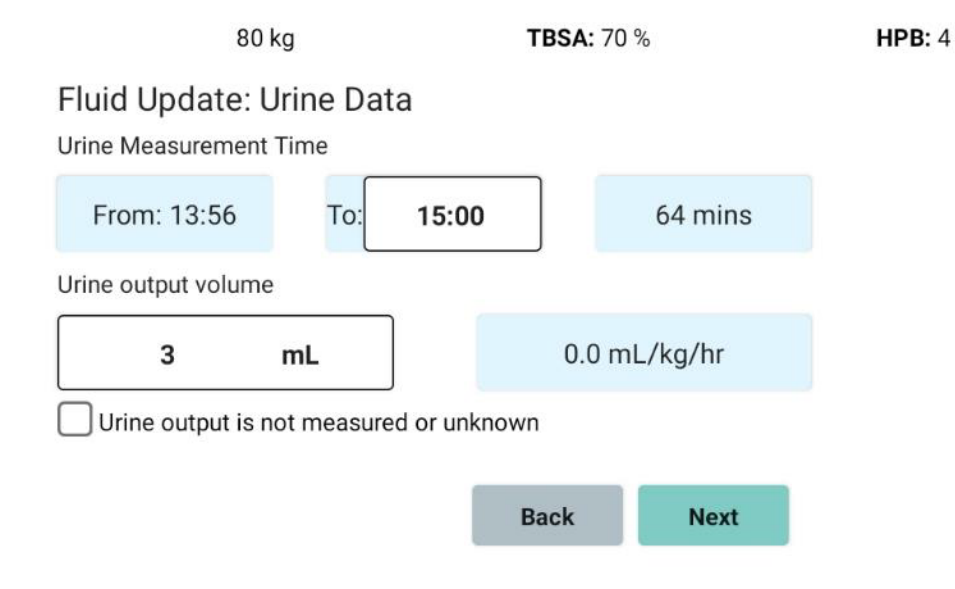

"From" time is the end of the last update

"**To**" time is when you collect UO data

### Enter 3 mL UO, then press "Next"

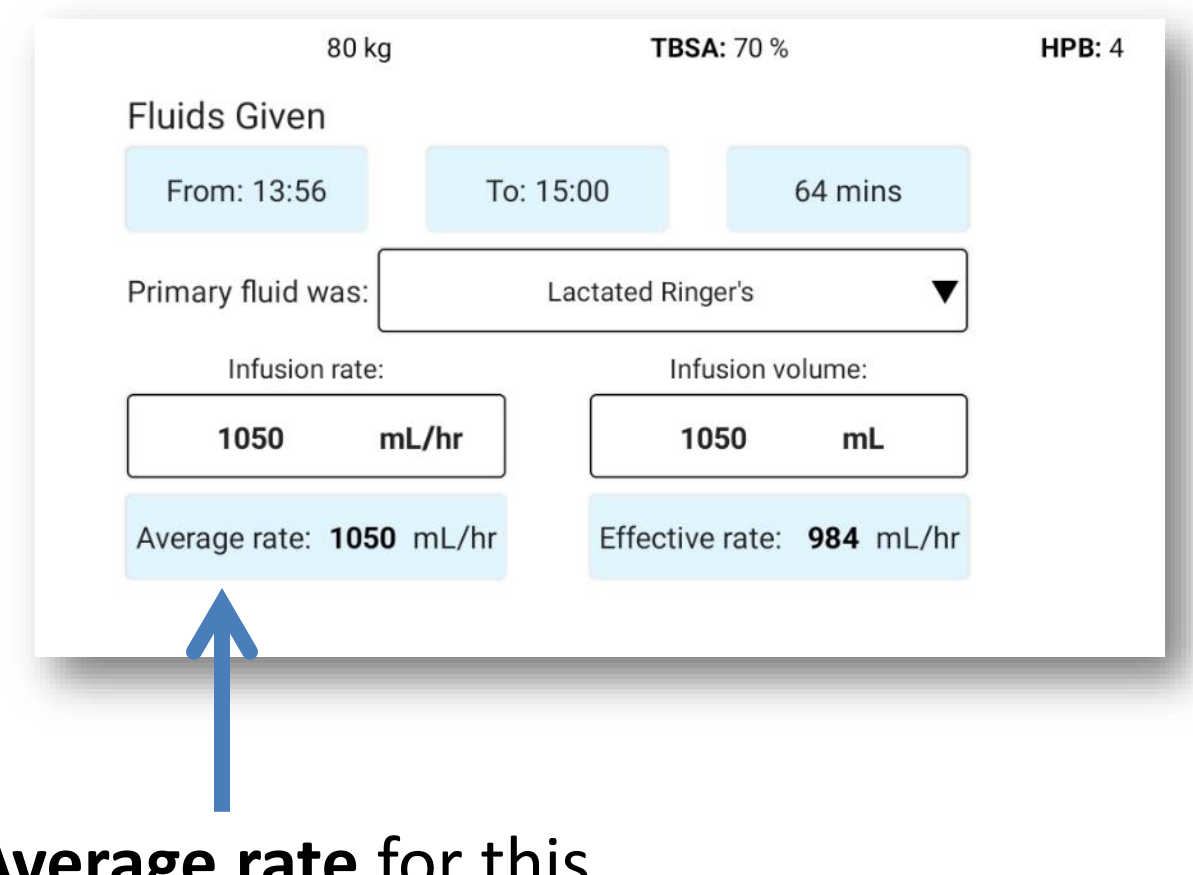

| Fluid Update: U<br>Urine Measurement | Jrine Data<br>Time   |                          | C.A. main a         |
|--------------------------------------|----------------------|--------------------------|---------------------|
| From: 13:56<br>Urine output volume   | 10: 15:00            |                          | 64 mins             |
| 3                                    | mL                   | 0.0 m                    | L/kg/hr             |
| Uring output in r                    |                      |                          |                     |
|                                      | not measured or unkr | own                      |                     |
|                                      | not measured or unkr | own<br>Back              | Next                |
|                                      | not measured or unkr | own<br>Back              | Next                |
| You                                  | u can ed             | own<br>Back<br>it the    | Next                |
| You<br>tim                           | u can ed             | Back<br>it the<br>g flui | Next<br>e "To"<br>d |

Average rate for this

time period

During fluid updates, you can now enter the exact infused volume reported by the pump

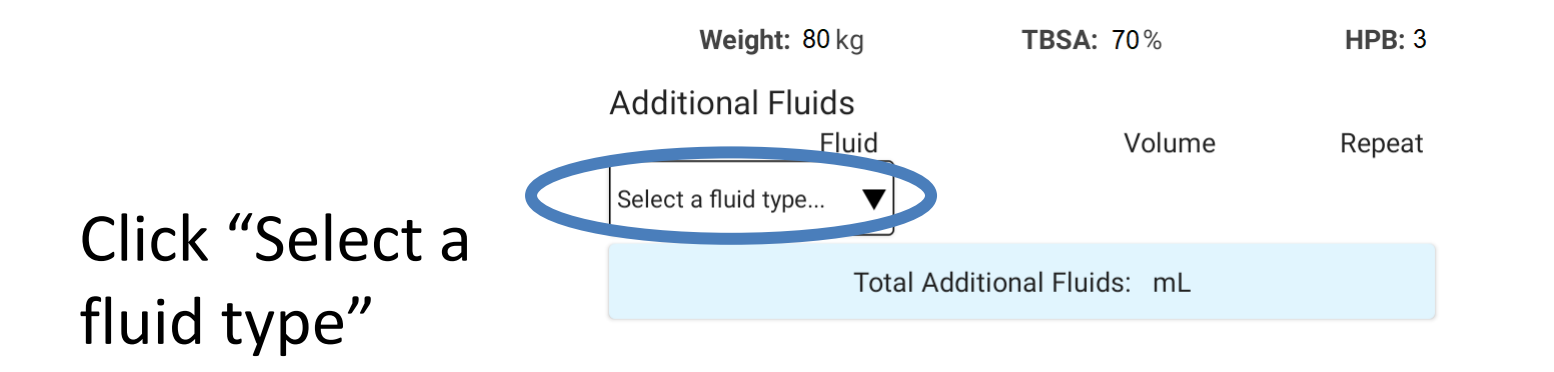

Choose "Albumin 5%"

Enter 70mL and click "Repeat"

| Additic                             | nal Fluids                                                      |                                                            |                            |
|-------------------------------------|-----------------------------------------------------------------|------------------------------------------------------------|----------------------------|
| luuntio                             | Fluid                                                           | Volume                                                     | Repeat                     |
|                                     |                                                                 |                                                            |                            |
| Х                                   | 5% Albumin                                                      | 70 mL                                                      |                            |
| Select a                            | fluid type                                                      |                                                            |                            |
|                                     |                                                                 |                                                            |                            |
|                                     | Total Addition                                                  | iai Fiulds: 70 mL                                          |                            |
| VARNING                             | 5: Giving fluids in addition to<br>adjustment to the fluid info | the primary resuscitation<br>usion rate by the user, diffe | fluid may<br>rent from the |
| equire ar<br>ate recor<br>contacted | nmended by Burn Navigato<br>I to determine the appropria        | r. The attending physician s<br>ate fluid infusion rate.   | hould be                   |

You'll see this warning message anytime additional fluids are given, because the algorithm doesn't take those fluids into account

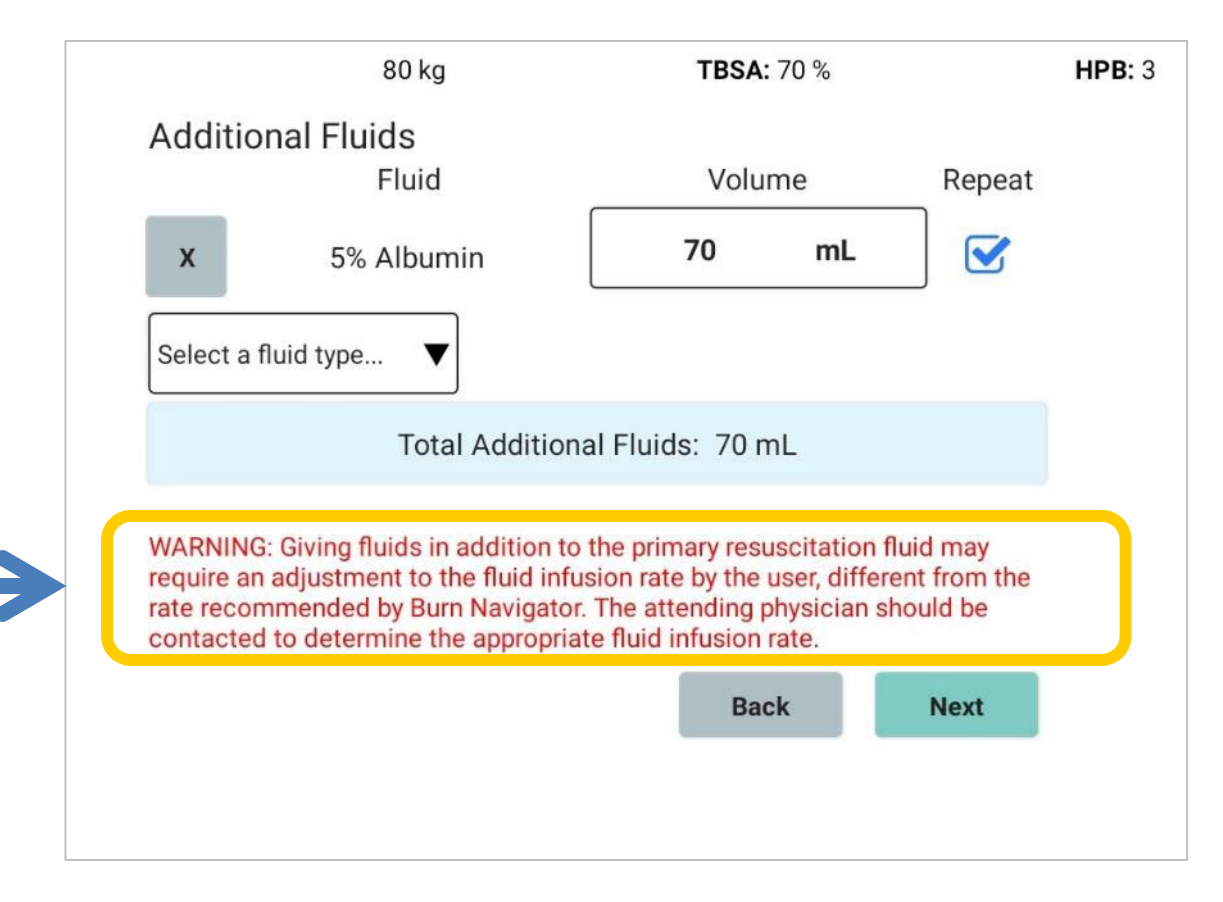

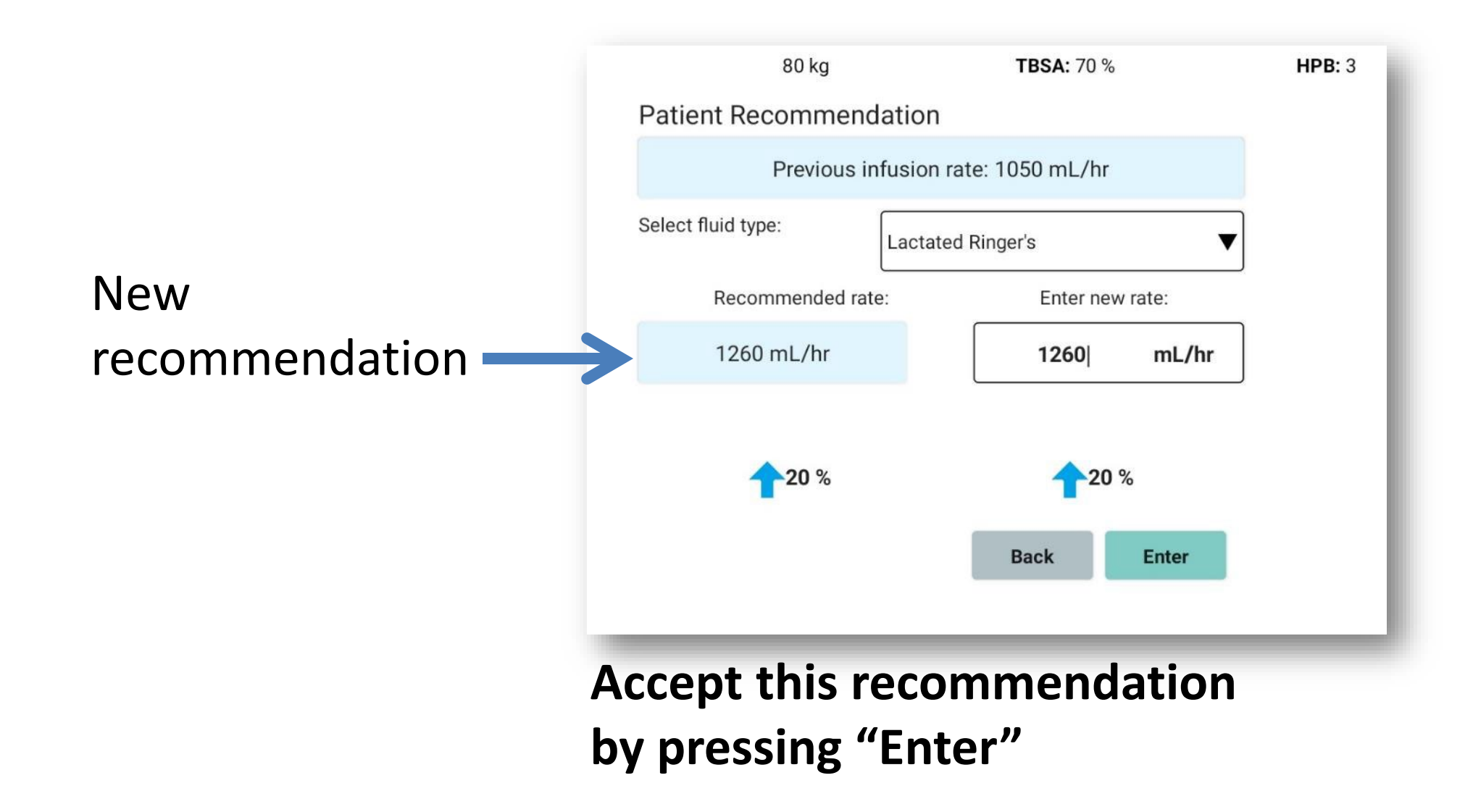

### Note that there are two Divisions of Additional Fluids: Adjunct Fluids & Other Fluids

| Additional Fluid Type                                                                                  |                                                                                                    |
|----------------------------------------------------------------------------------------------------|----------------------------------------------------------------------------------------------------|
| Adjunct Fluids Category                                                                                |                                                                                                    |
| Lactated Ringer's                                                                                      | Additional Fluids                                                                                                    |
| Plasma-lyte                                                                                            |                                                                                                    |
| Normal Saline                                                                                          | x 5% Albumin 70 mL                                                                                                    |
| Oral Resuscitation Fluids                                                                              | X Other ml                                                                                                    |
| 5% Albumin                                                                                             | X Other.                                                                                                    |
| 10% Albumin                                                                                            | Select a fluid type 🔻                                                                                                    |
| 20% Albumin                                                                                            | Total Additional Fluida: 70 ml                                                                                                    |
| 25% Albumin                                                                                            | Total Additional Fluids: 70 mL                                                                                                    |
| Whole Blood                                                                                            | WARNING: Giving fluids in addition to the primary resuscitation fluid may                                                                                 |
| Plasma                                                                                                 | require an adjustment to the fluid infusion rate by the user, different from the<br>rate recommended by Burn Navigator. The attending physician should be |
| Pathogen Reduced Plasma                                                                                | contacted to determine the appropriate fluid infusion rate.                                                                                               |
| Packed Red Blood Cells                                                                                 | Back                                                                                                    |
| Other Fluids Category         LR + 5% Dextrose         IV Medications         Tube Feeds         Other |                                                                                                    |
| Additional Fluid are added to<br>the total fluid volume and – if<br>repeated – are included in the     | Other Fluids are excluded from the Volume Graph and the 24-hour                                                                                           |
| 24-hour fluid projection.                                                                              | fluid projection.                                                                                                    |

### You now see the Volume Graph

### Press "Home" to do another update

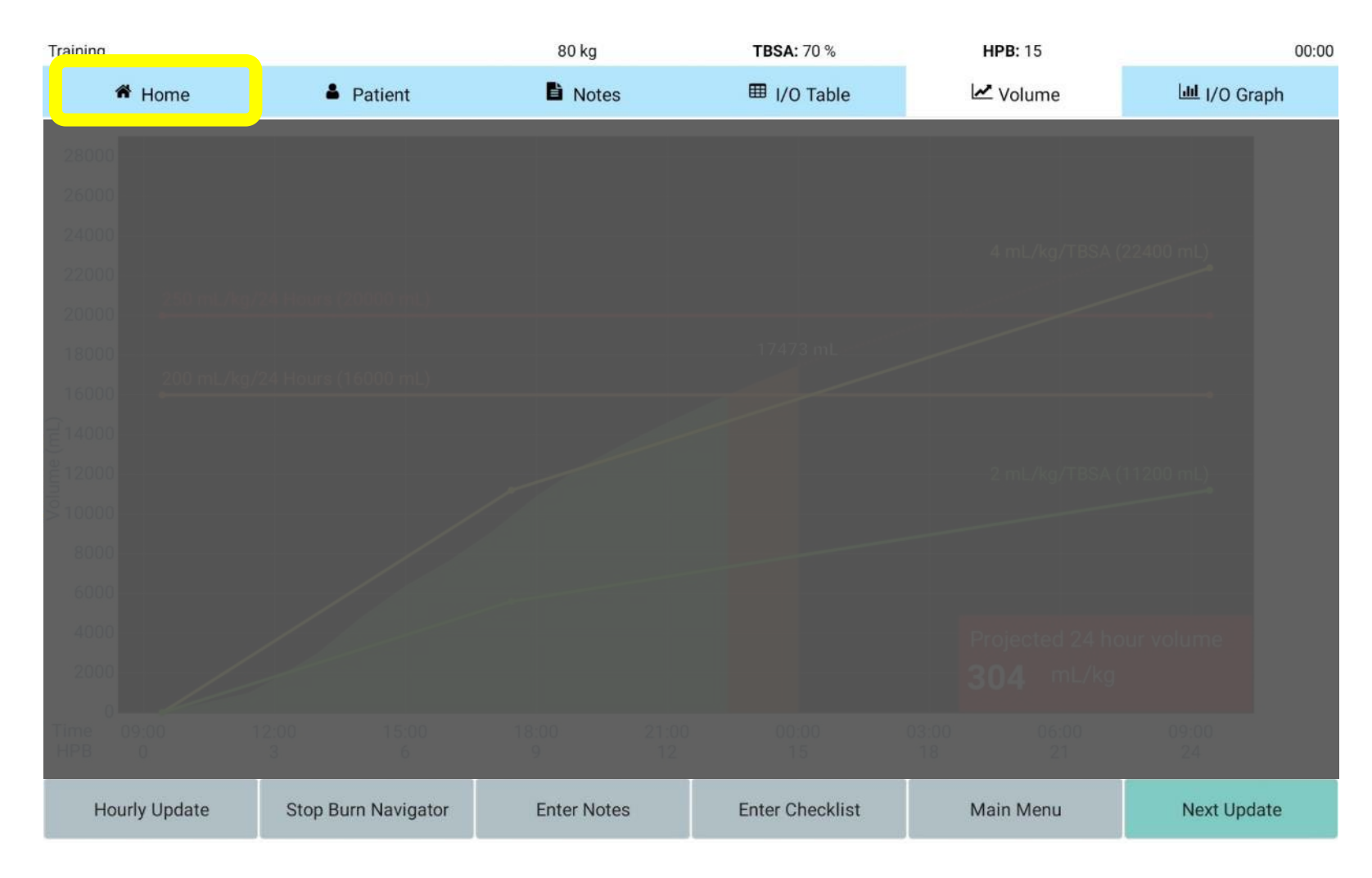

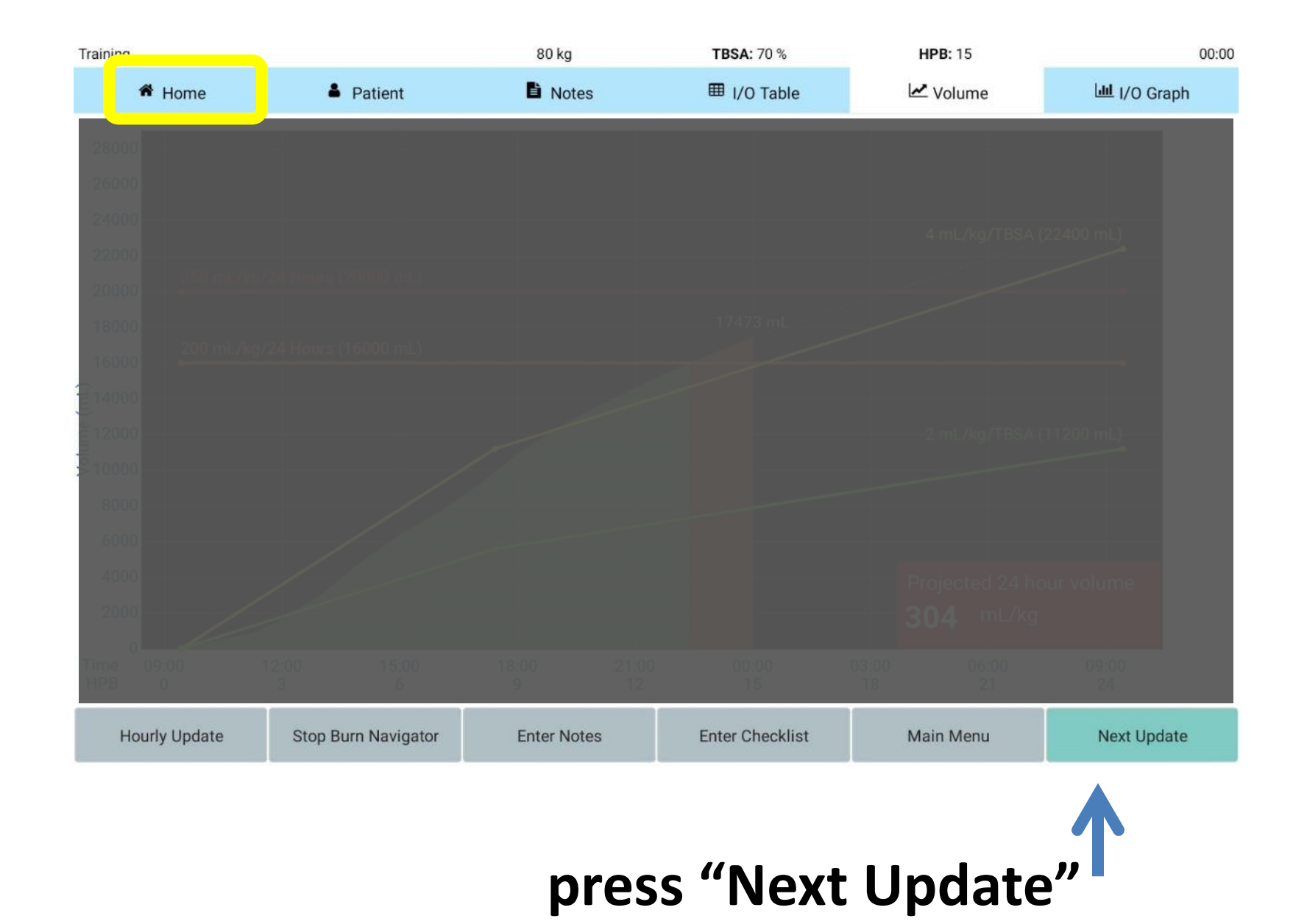

| 80 kg                                              | <b>TBSA:</b> 70 % |         | <b>HPB:</b> 5 |
|----------------------------------------------------|-------------------|---------|---------------|
| Fluid Update: Urine Data<br>Urine Measurement Time |                   |         |               |
| From: 15:00 To: 16:00                              | <b>)</b> (        | 60 mins |               |
| Urine output volume                                |                   |         |               |
| 25  mL                                             | 0.3 mL/           | kg/hr   |               |
| Urine output is not measured or unl                | known             |         |               |
|                                                    | Back              | Next    |               |

Enter UO, then press "Next"

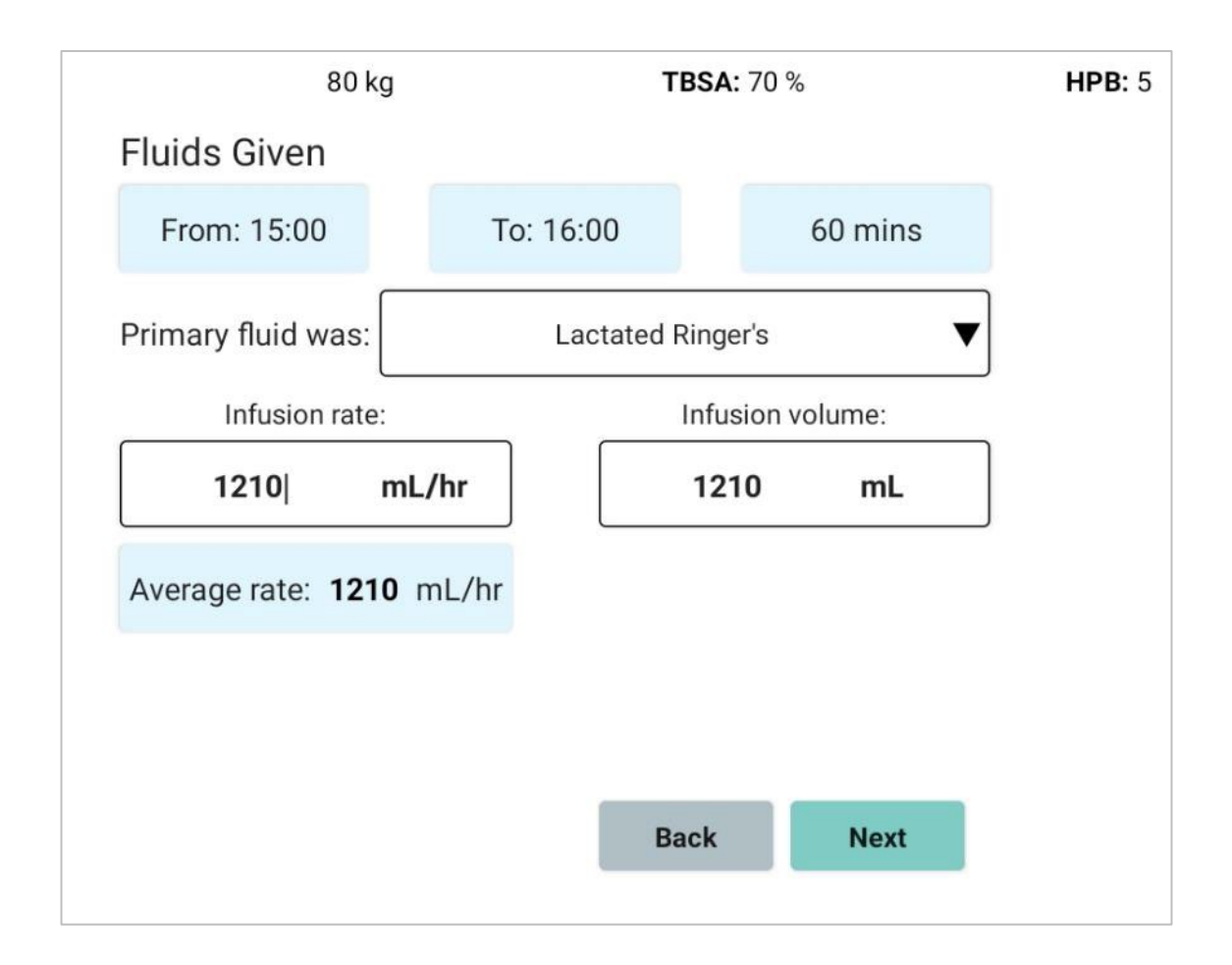

### Confirm the pump wasn't changed: press Next

Because you chose "Repeat" last time, the Albumin 5% is listed again.

Press "Next"

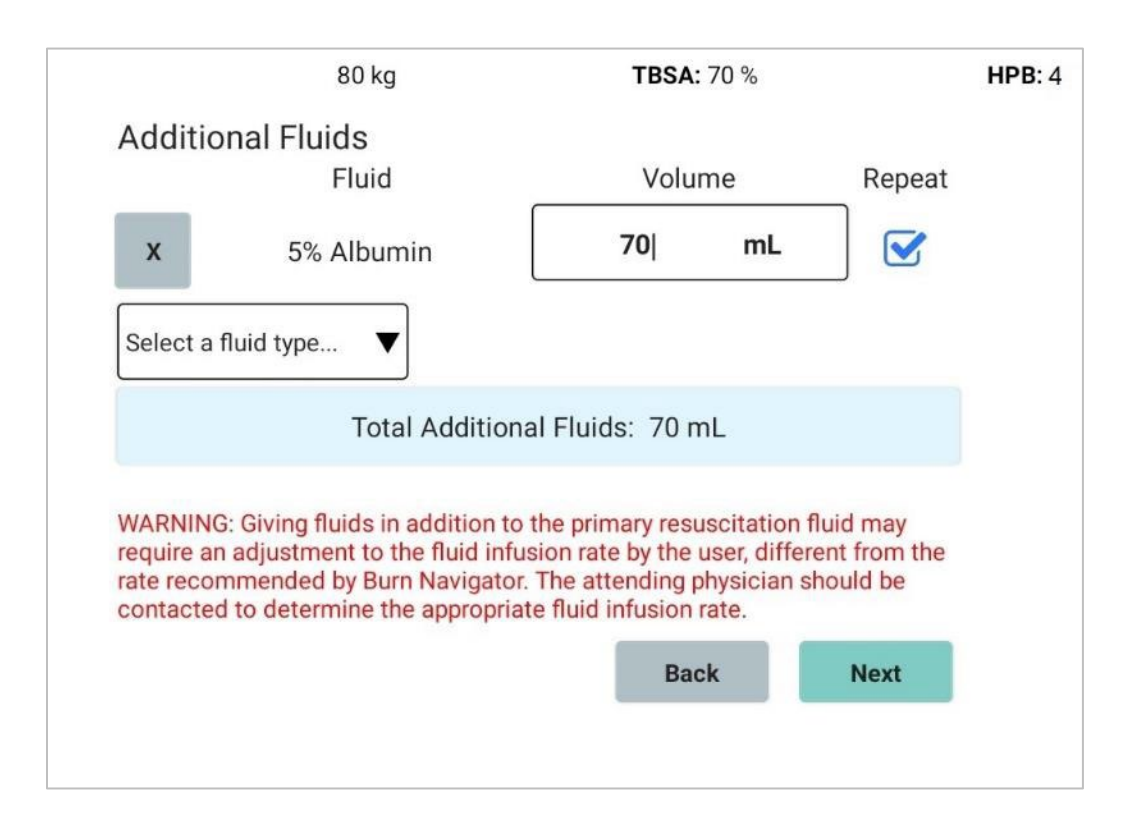

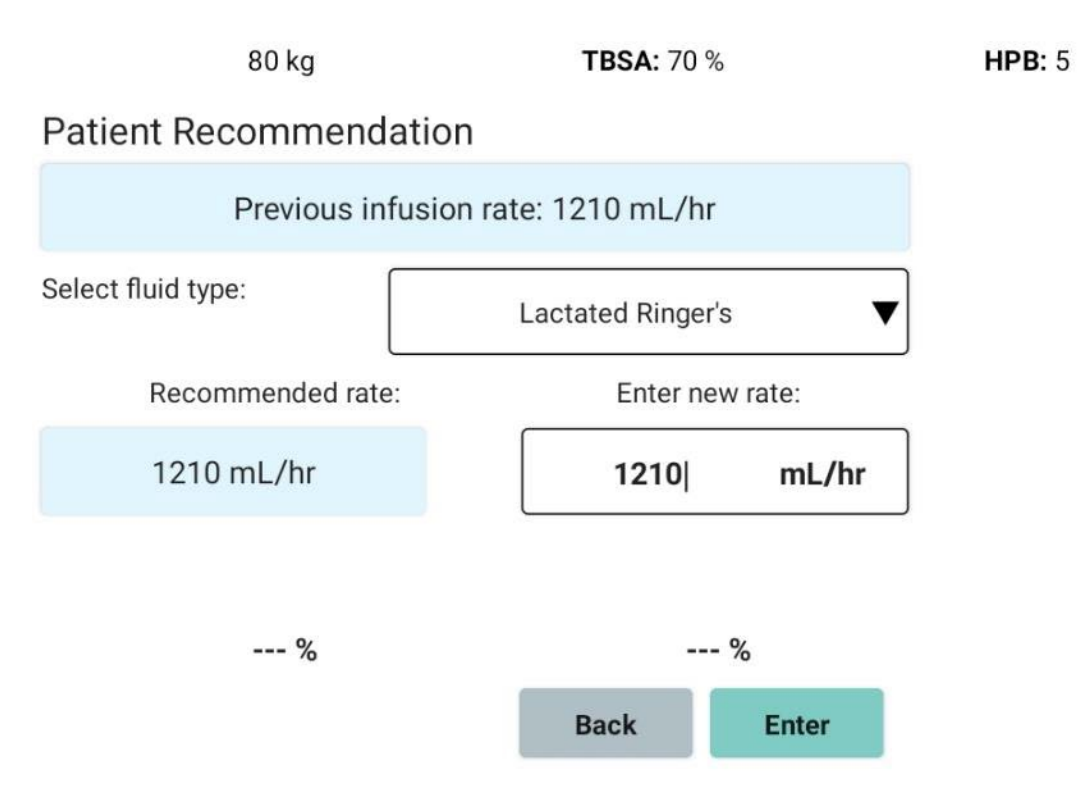

### Accept this recommendation
### Let's do one more update

### Press "Home"

| raining       |                     | 80 kg       | <b>TBSA:</b> 70 % | HPB: 4    | 13:0        |
|---------------|---------------------|-------------|-------------------|-----------|-------------|
| 🗳 Home        | Patient             | Notes       | I/O Table         | Volume    | 🔟 I/O Graph |
|               | Lactated Ringer's   |             | Next Update Due   | 59 mins   |             |
|               |                     |             |                   |           |             |
|               |                     |             |                   |           |             |
|               |                     |             |                   |           |             |
|               |                     |             |                   |           |             |
|               |                     |             |                   |           |             |
|               |                     |             |                   |           |             |
|               |                     |             |                   |           |             |
|               |                     |             |                   |           |             |
|               |                     |             |                   |           |             |
|               |                     |             |                   |           |             |
|               |                     |             |                   |           |             |
| Hourly Update | Stop Burn Navigator | Enter Notes | Enter Checklist   | Main Menu | Next Update |
|               |                     |             |                   |           |             |
|               |                     |             |                   |           |             |
|               |                     | +h a m      |                   |           | ,,          |
|               |                     | then        | inext             | update    |             |

| 80 kg                                              | TBSA       | <b>TBSA:</b> 70 % |  |
|----------------------------------------------------|------------|-------------------|--|
| Fluid Update: Urine Data<br>Urine Measurement Time |            |                   |  |
| From: 16:00 To:                                    | 17:00      | 60 mins           |  |
| Urine output volume                                |            |                   |  |
| 47  mL                                             | 0.0        | 6 mL/kg/hr        |  |
| Urine output is not measured of                    | or unknown |                   |  |
|                                                    | Back       | Novt              |  |
|                                                    | Dack       | Next              |  |

### **Enter UO**

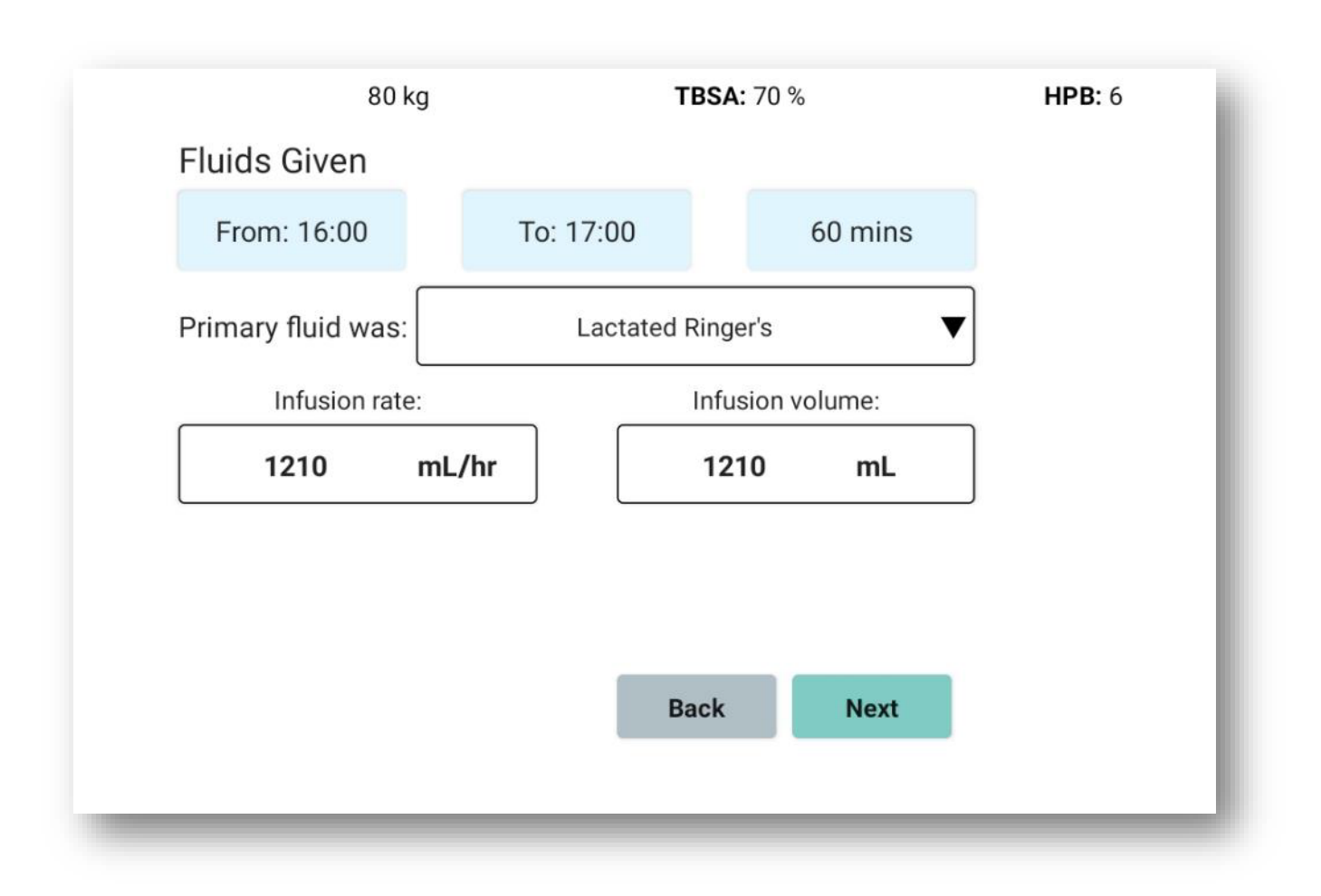

### Confirm the pump wasn't changed: press Next

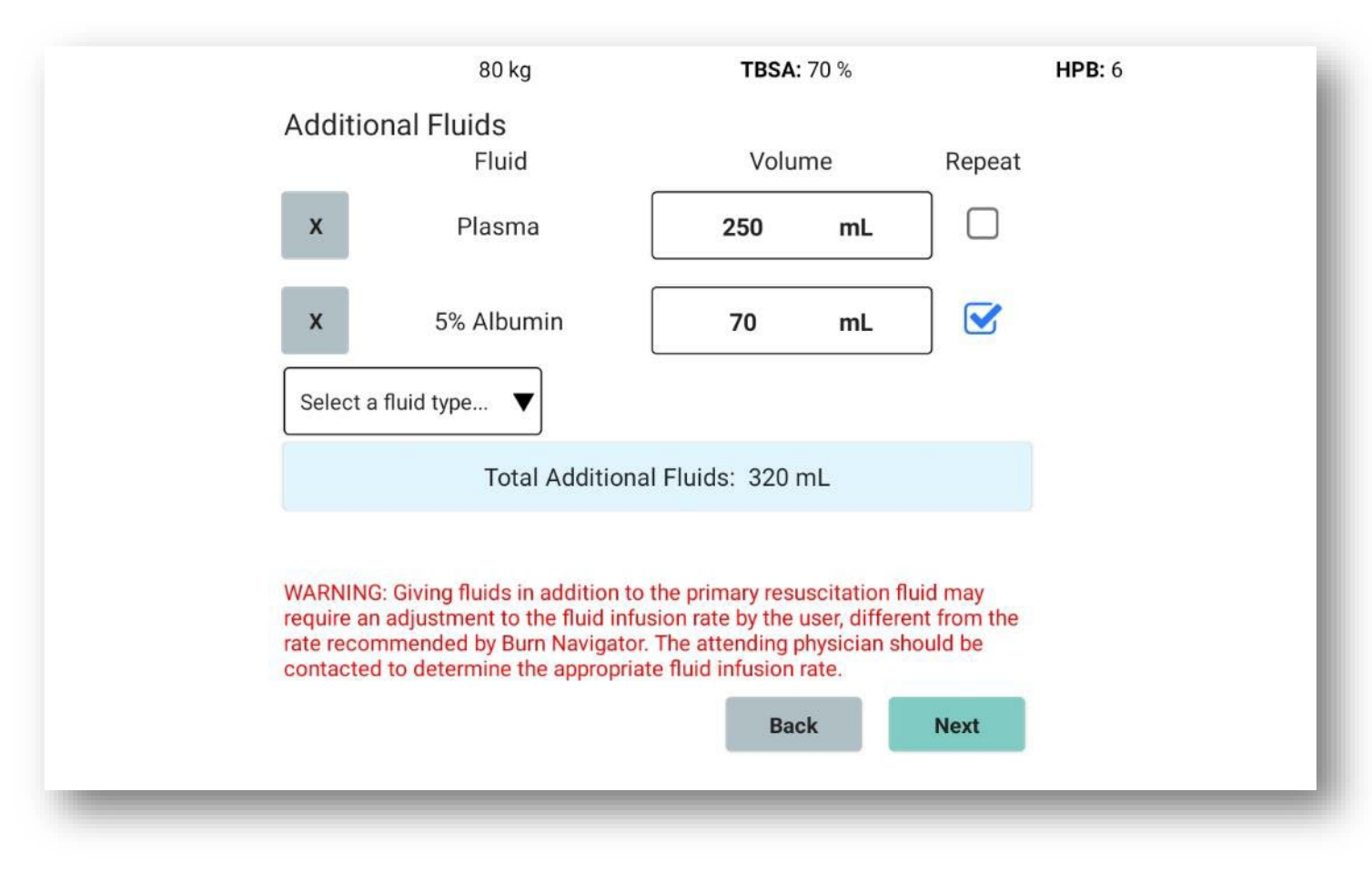

Add Plasma, 250 mL (without repeat)

| 80 kg                         | <b>TBSA:</b> 70 % | HPB: 6 |
|-------------------------------|-------------------|--------|
| Safety questions              |                   | .      |
| Is the patient hypotensive?   | ⊙ Yes 🔾 No        |        |
| Is the patient hyperglycemic? | 🔿 Yes 💿 No        |        |
| Is the patient on pressors?   | ⊙ Yes ○ No        |        |
| Is the patient on diuretics?  | 🔿 Yes 💿 No        |        |
|                               | Back Next         | - 1    |
|                               |                   |        |
|                               |                   |        |

### **Answer safety questions**

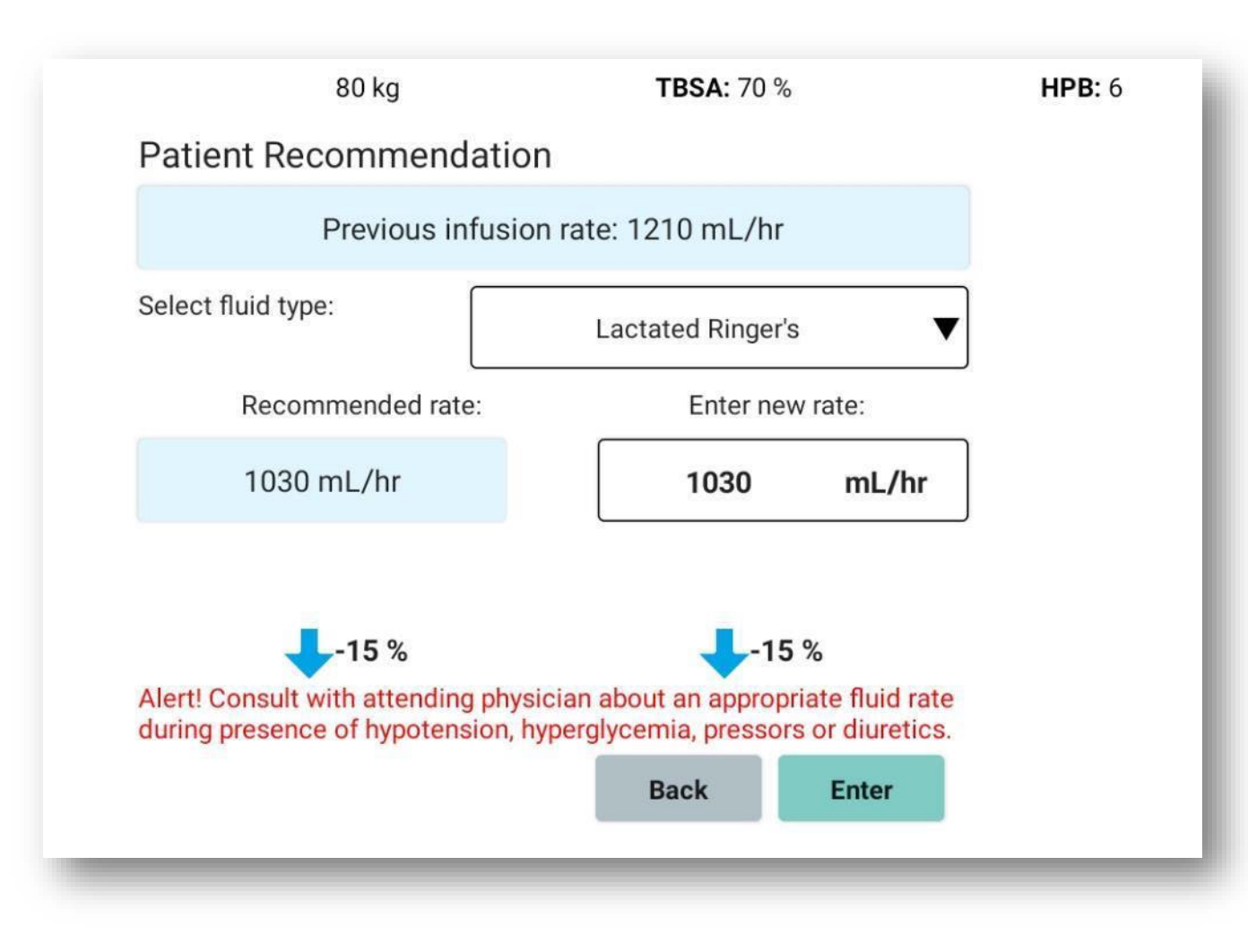

If you say "Yes" to a safety question, you'll see this red text alert

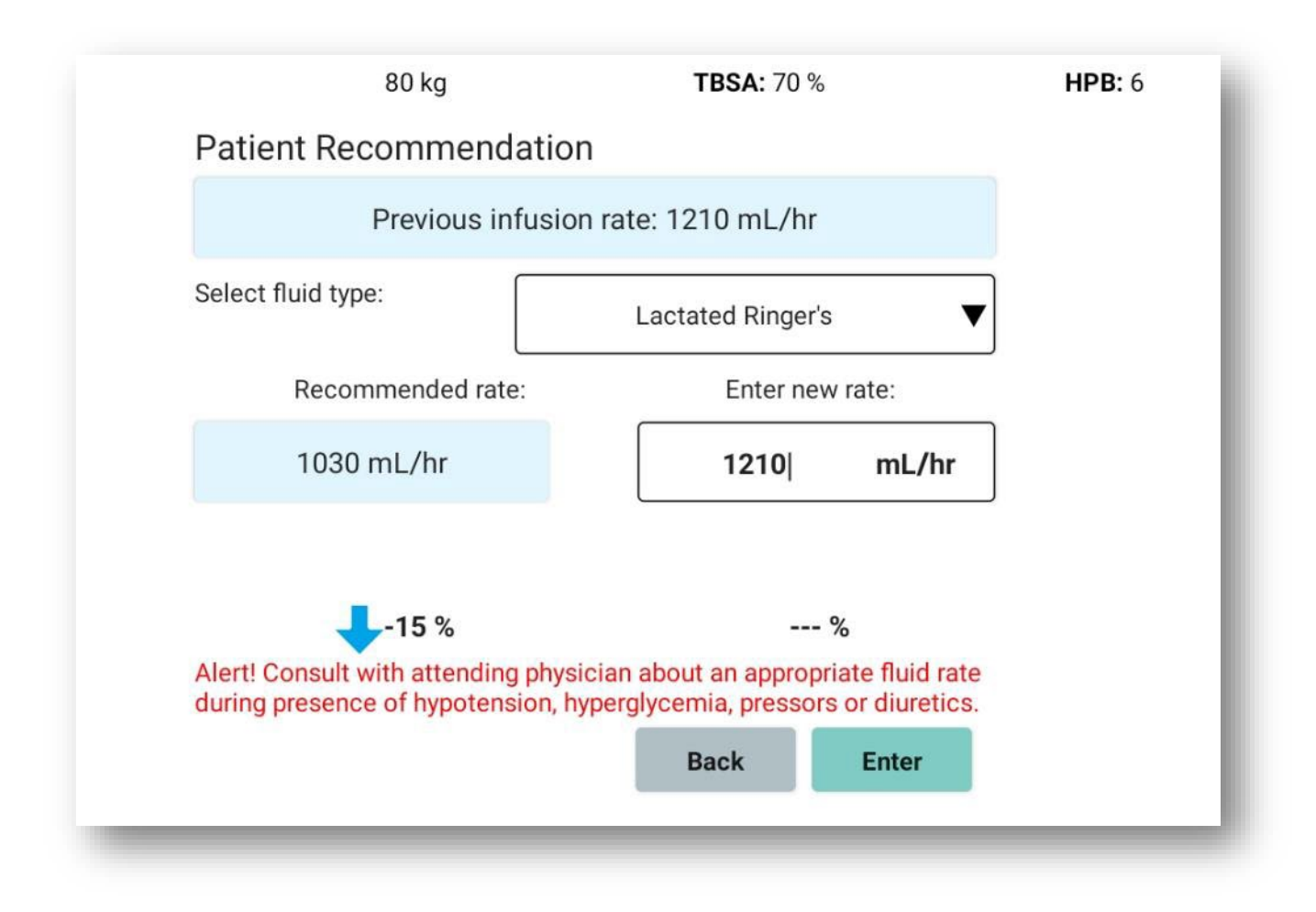

Change "New rate" to be the "Previous" rate (**1210 mL/hr**), because patient was hypotensive

80 kg

**TBSA:** 70 %

HPB: 5

#### Attention!

When choosing an infusion rate other than what is recommended the following information is required.

Select rationale:

| Patient is hypotensive     |      |      | ▼ |
|----------------------------|------|------|---|
| Enter attending physician: |      |      |   |
| MD                         |      |      |   |
| Enter caregiver:           |      |      | _ |
| RN                         |      |      |   |
|                            |      |      |   |
|                            | Back | Next |   |

Choose a rationale why the recommendation wasn't accepted (you will see this later in the Notes)

# Main Screens

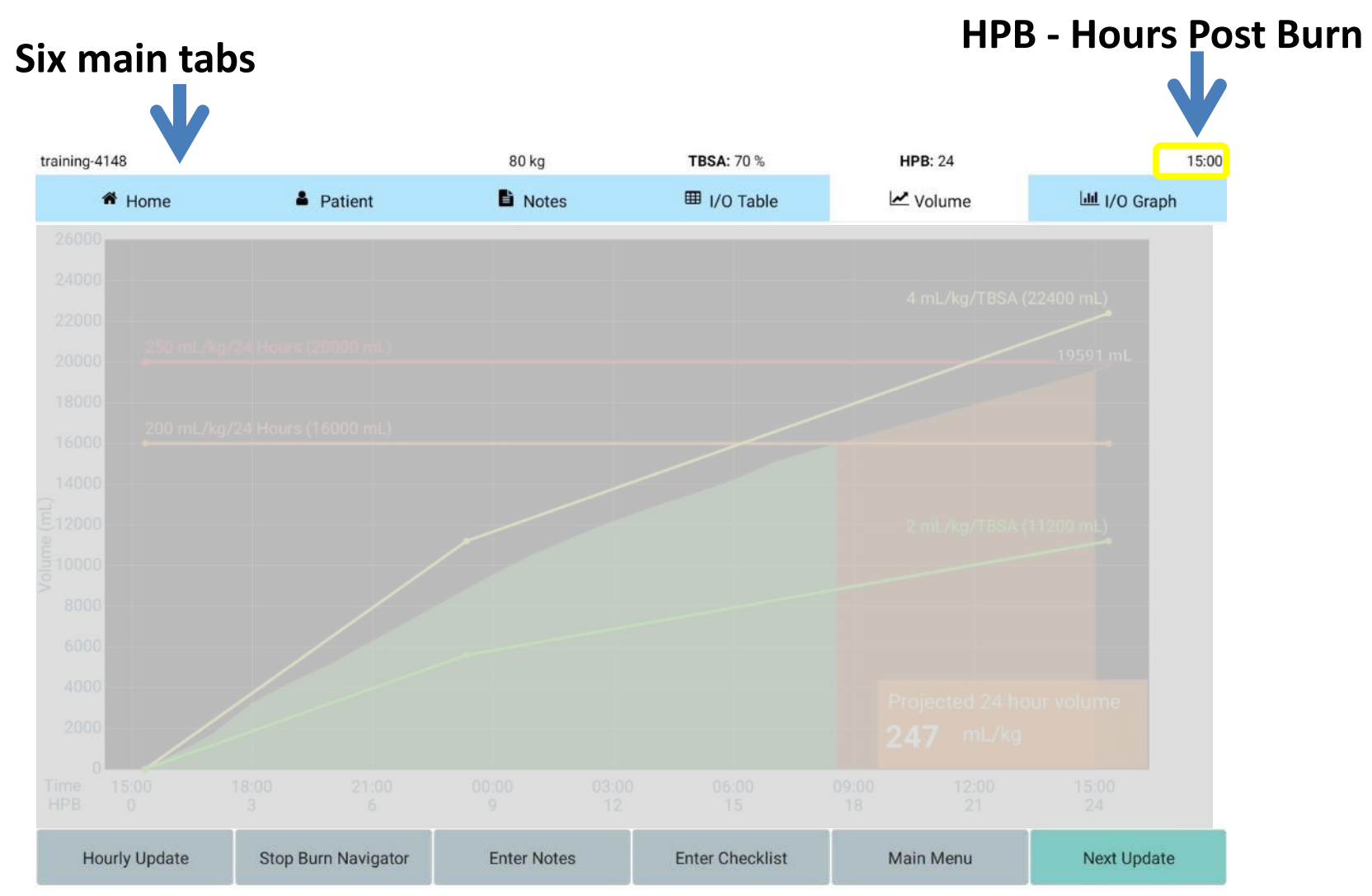

# After each update, you'll see the Volume graph

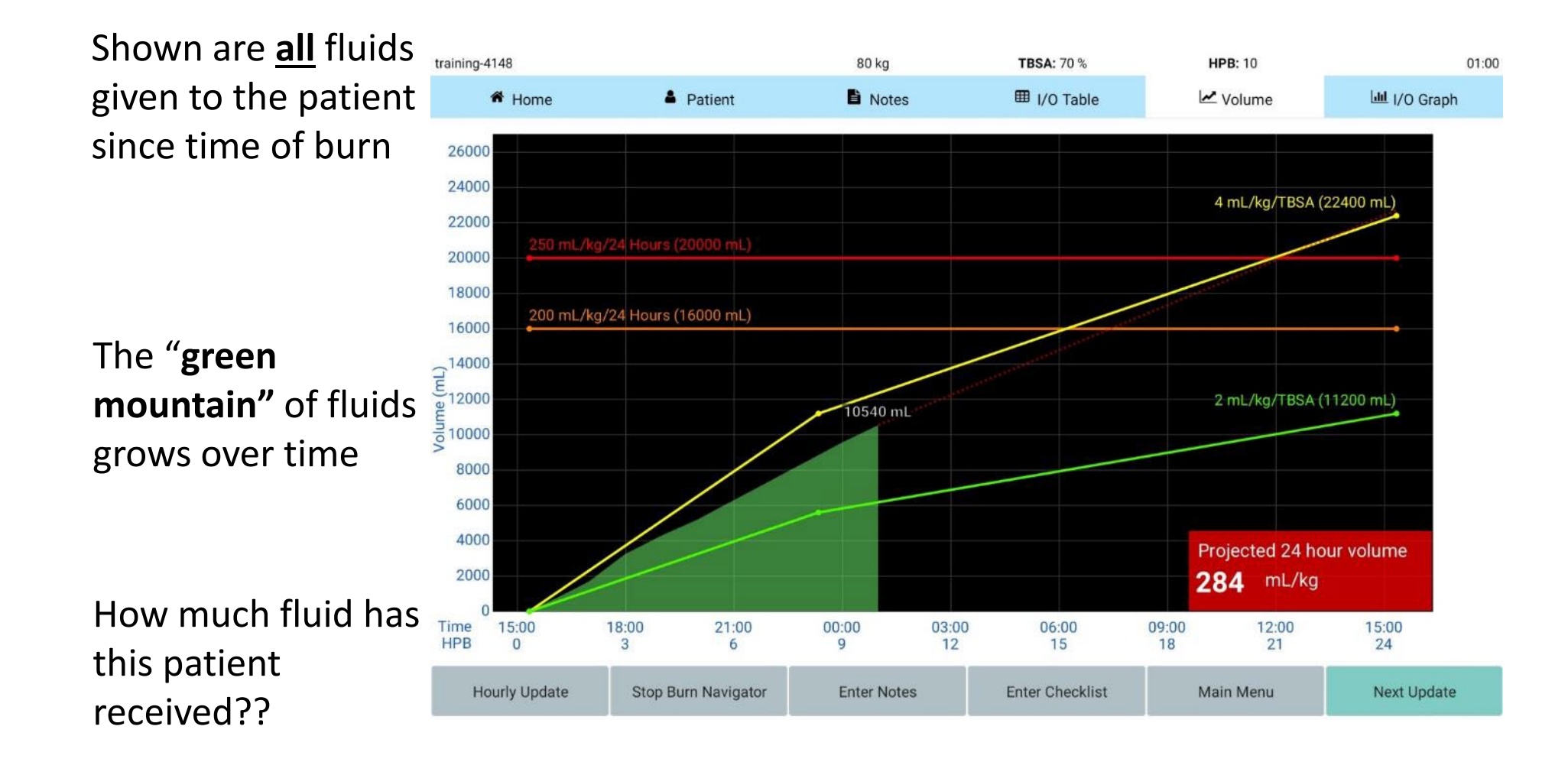

### **Resuscitation guidelines:**

- 4mL/kg/TBSA (Parkland) in yellow
- 2mL/kg/TBSA (Modified Brooke) in green

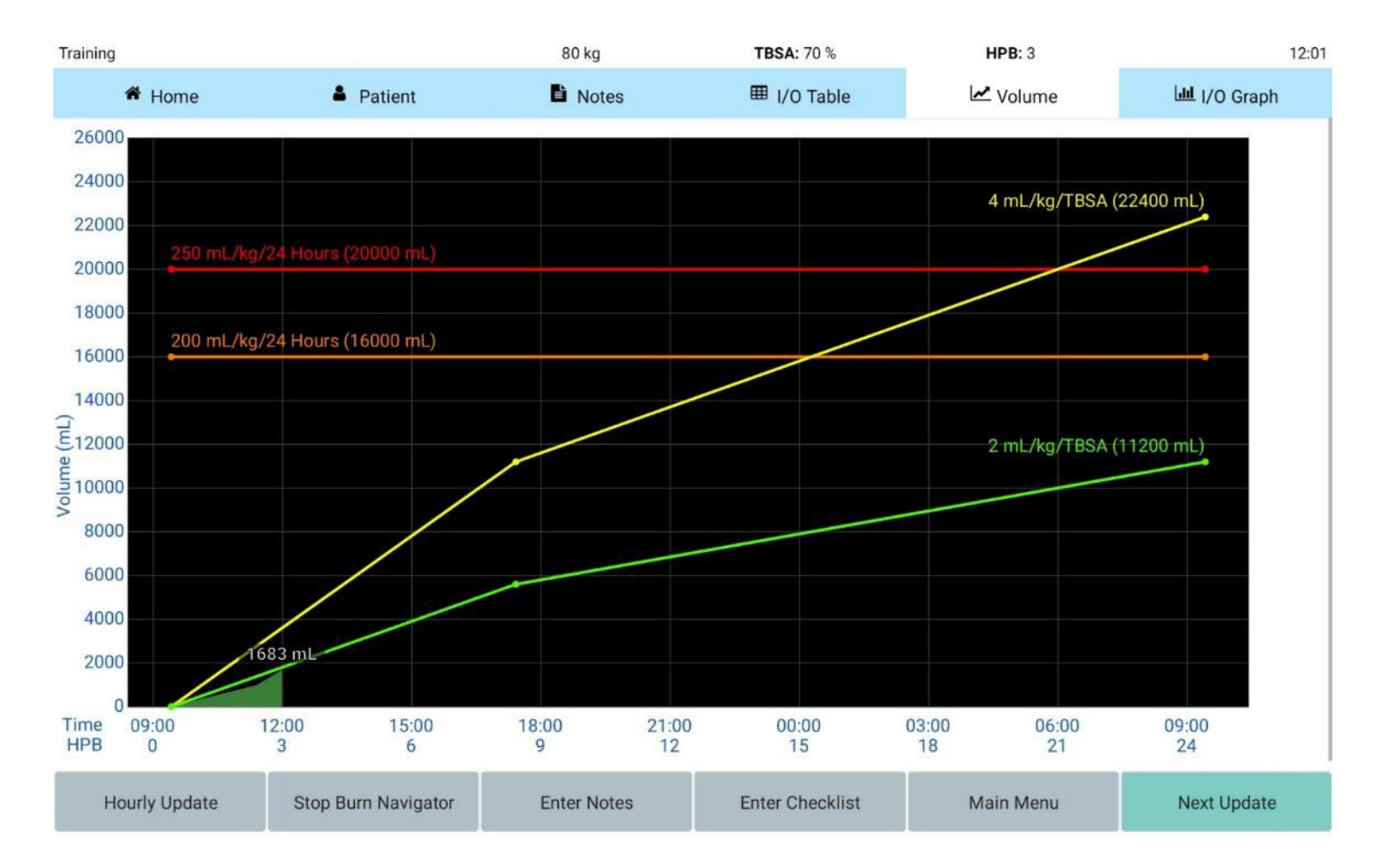

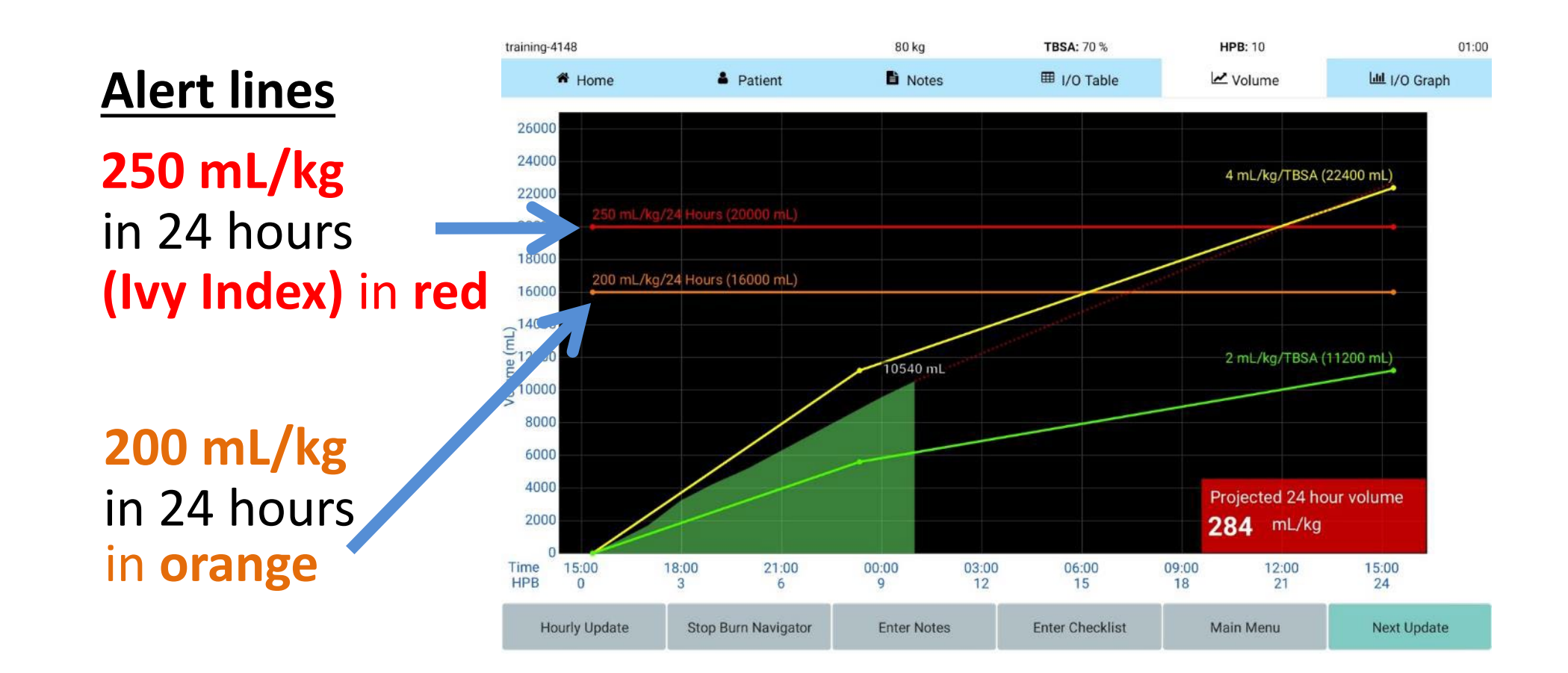

### 24-hour fluid projections:

- Shows by HPB 10
- Based on current rate & past fluids

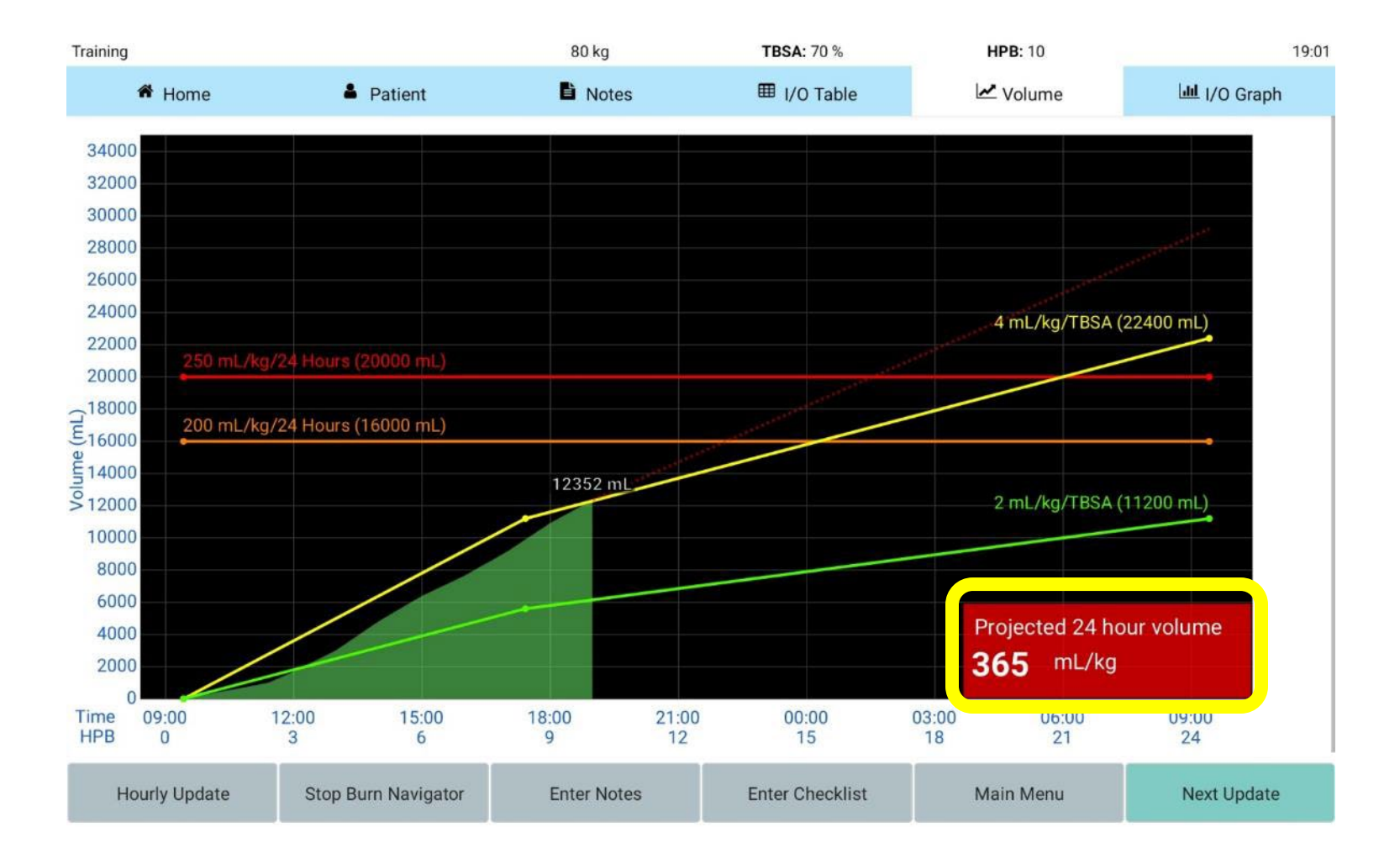

#### The label will turn <u>red</u> if <u>either</u>:

#### - ml/kg is above 250, or

### ml/kg/TBSA is above 6.0

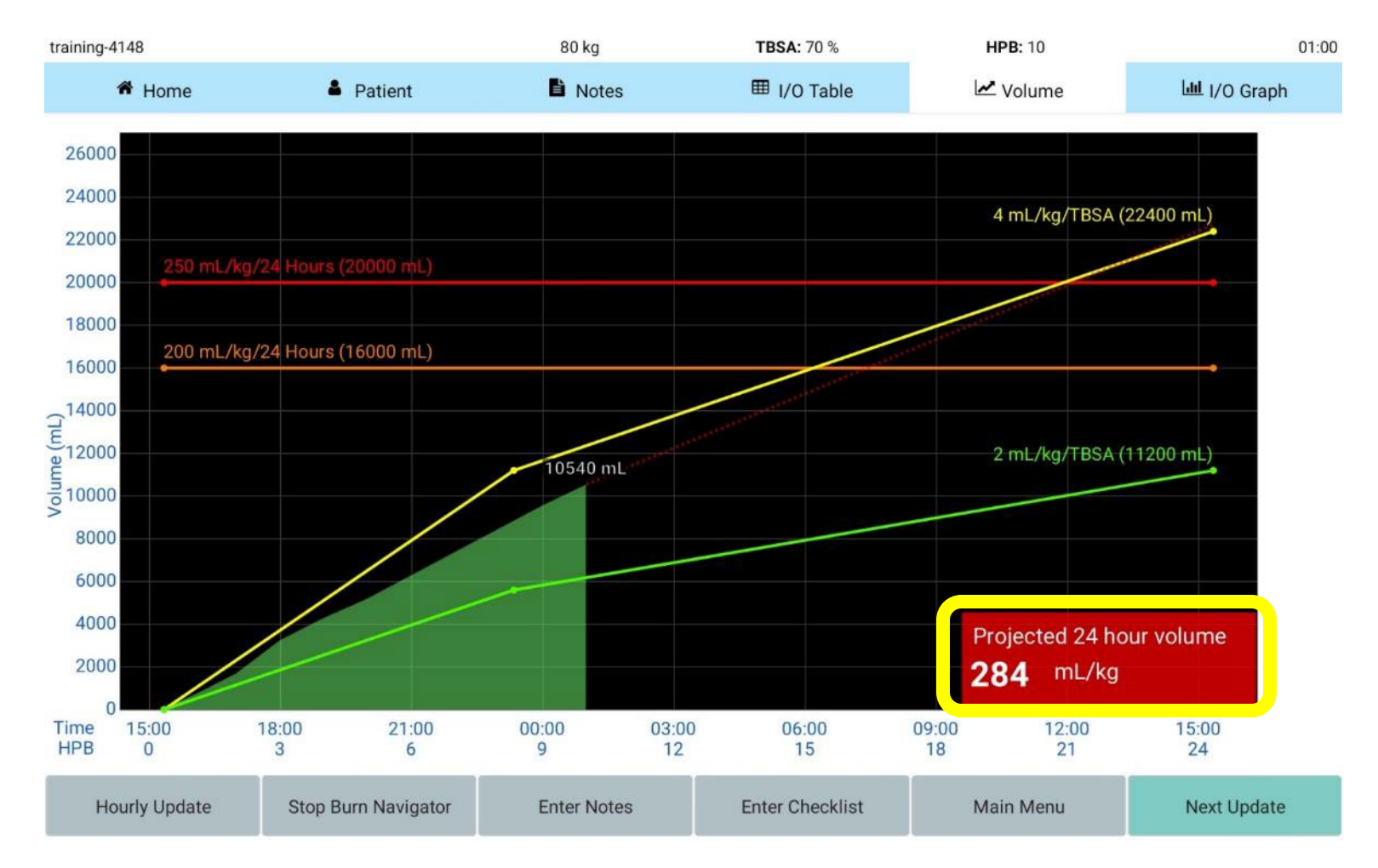

### Check the box in order to show projected mL/kg/TBSA on volume graph

80 kg

**TBSA:** 70 %

training-8447

|                   | Arco                                                     | os Burn N            | laviga     | tor <sup>PRO</sup> |       |                | 16:25 |
|-------------------|----------------------------------------------------------|----------------------|------------|--------------------|-------|----------------|-------|
| Clinical Settings |                                                          | Admin S              | Settings   |                    |       | License Status |       |
| Gen               | eral Settings<br>Hourly update sour<br>Show projected mi | nd<br>L/kg/TBSA on v | olume grap | h                  |       |                |       |
| Proje             | ection cap                                               | 270                  | mL/kg      |                    |       |                |       |
| High<br>decr      | projection<br>ease                                       | 7                    | %          |                    |       |                |       |
| Defa              | ults                                                     | Adult Predictiv      | •          | Custom             |       |                |       |
| Max<br>of re      | imum % change<br>commendations                           | 20                   | %          | 10                 | %     |                |       |
| Initia            | al rate formula                                          | Rule of Ten          | •          | 2 mL/kg/TBS        | ia 🔻  |                |       |
| Mini<br>form      | mum rate<br>Iula                                         | Manual               | •          | Manual             | •     |                |       |
| Mini<br>Rate      | mum Manual                                               | 100                  | mL/hr      | 20                 | mL/hr |                |       |
| 101               | arget lower                                              |                      |            | 0,5                | •     |                |       |
| UOT               | arget upper                                              |                      |            | 1                  | ¥     |                |       |
|                   |                                                          |                      |            |                    | Back  |                |       |
| +                 |                                                          |                      |            |                    |       |                |       |
| Volume I/O Graph  |                                                          |                      |            |                    |       |                |       |

16:25

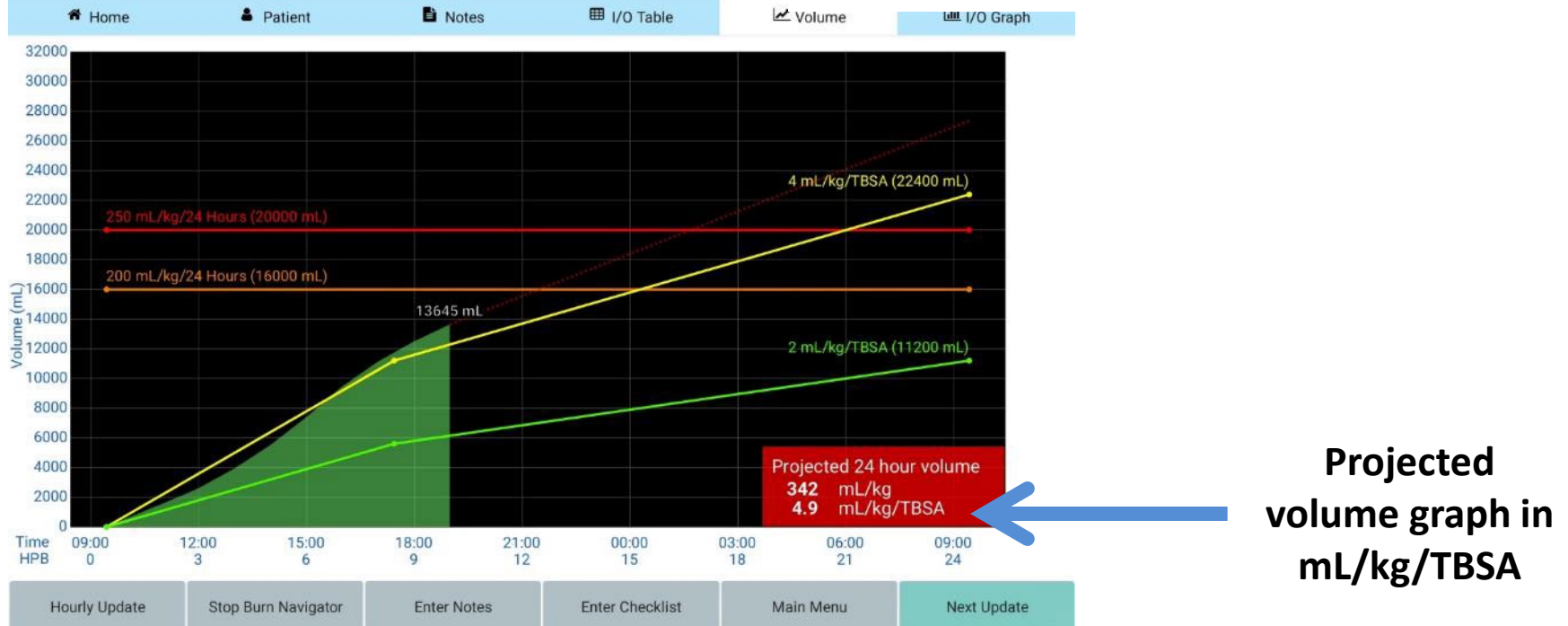

#### The label will turn <u>orange</u> if:

ml/kg is between 200 and 250

#### ml/kg/TBSA is between 5.0 and 6.0

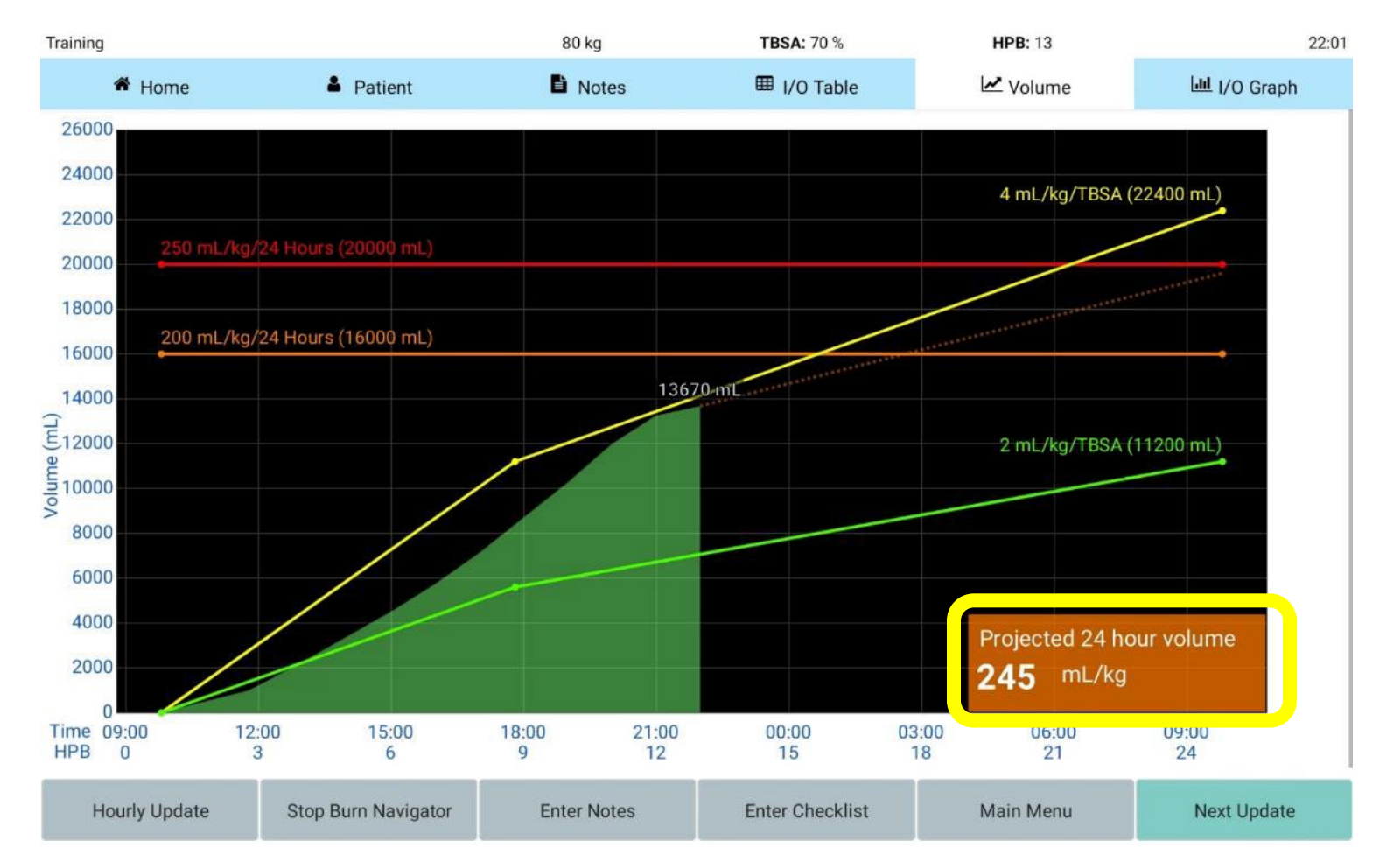

#### The label will be <u>black</u> if both:

#### - ml/kg is less than 200

### - ml/kg/TBSA is less than 5.0

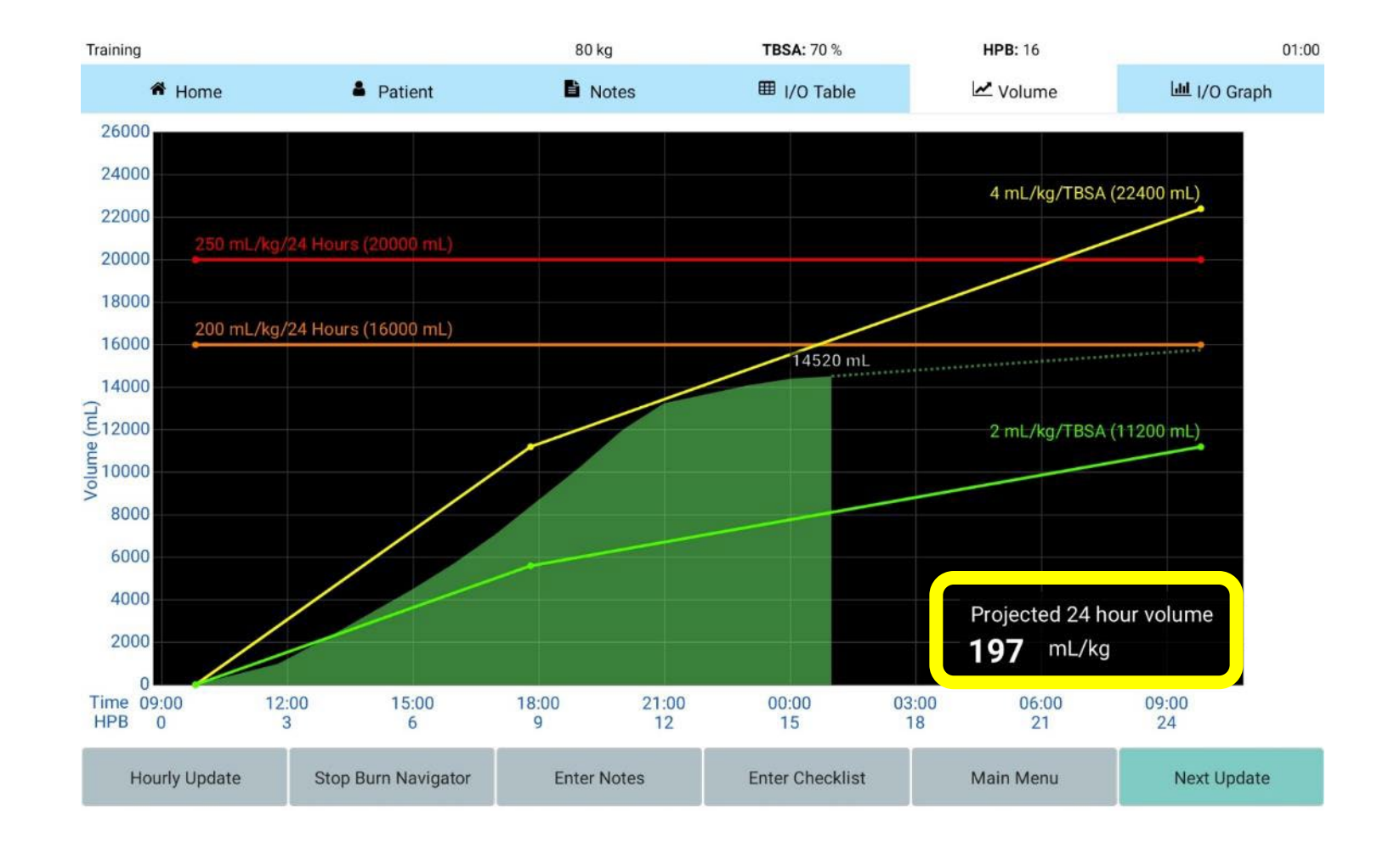

# Press the "I/O Graph" tab

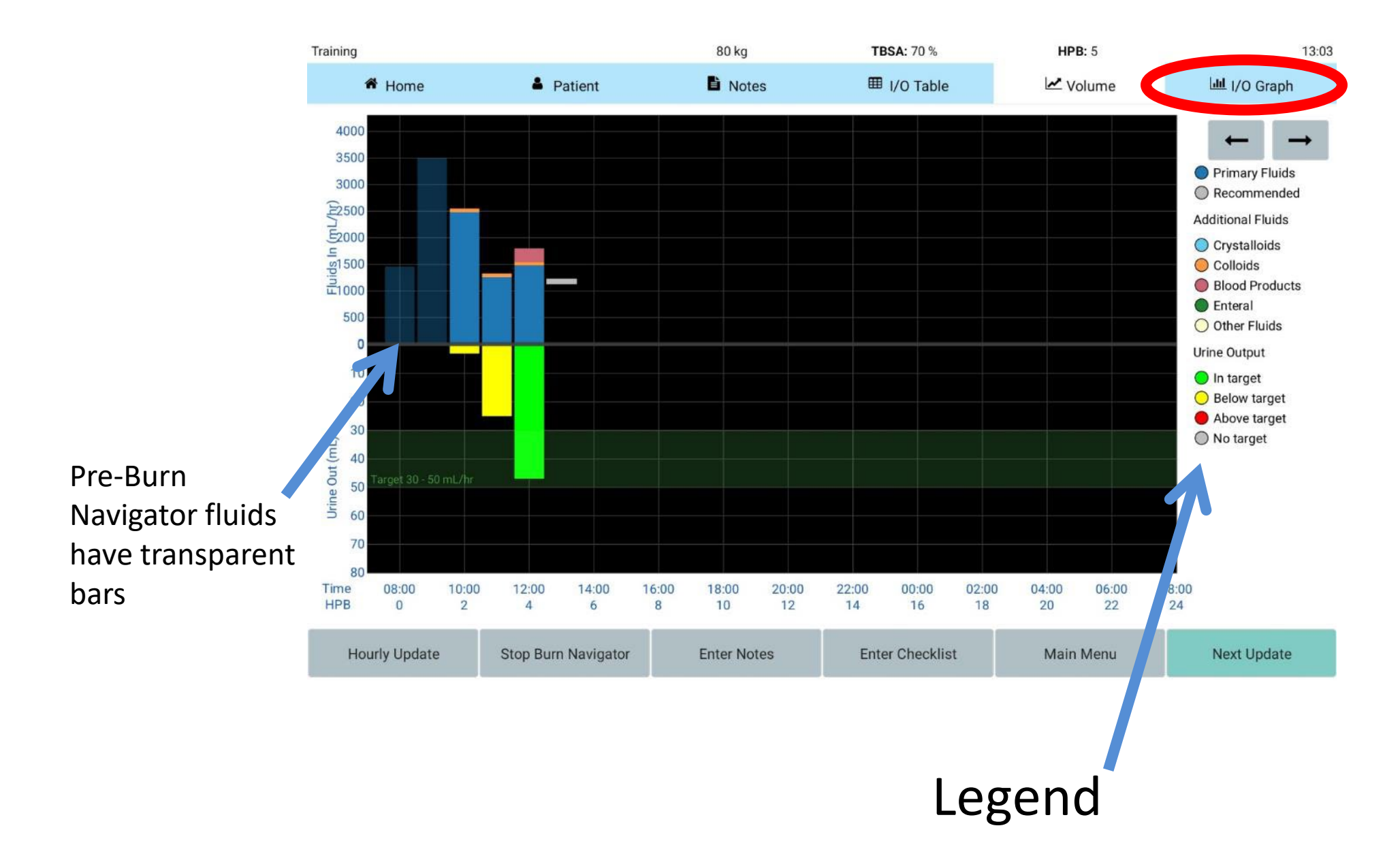

# Home Screen

| training-7795                                |          |          | 80 kg | <b>TBSA:</b> 65 % | HPB: 1  | 10:36     |
|----------------------------------------------|----------|----------|-------|-------------------|---------|-----------|
| A Home                                       | 🛔 Pa     | tient    | Notes | I/O Table         | Volume  | I/O Graph |
| Current Primary Fluid                        |          |          |       | Next Update Due   |         |           |
|                                              | Lactated | Ringer's |       |                   | 24 mins |           |
| Current Infusion Rate                        |          |          |       | -                 |         |           |
| 14                                           | 90       | mL       | _/hr  |                   |         |           |
| Current Protocol                             |          |          |       |                   |         |           |
| <ul> <li>Adult predictive algorit</li> </ul> | hm       |          |       |                   |         |           |
| UO target: 30 to 50 n                        | nL/hr    |          |       |                   |         |           |
| O Custom protocol                            |          |          |       |                   |         |           |
| UO target: 30                                | to 50    | mL/hr    |       |                   |         |           |
| O Monitor only                               |          |          |       |                   |         |           |

| Export CSV | Export Data File |
|------------|------------------|
|------------|------------------|

# Functional buttons Hourly Update Stop Burn Navigator Enter Notes Enter Checklist Main Menu Next Update

# Hourly Update Button

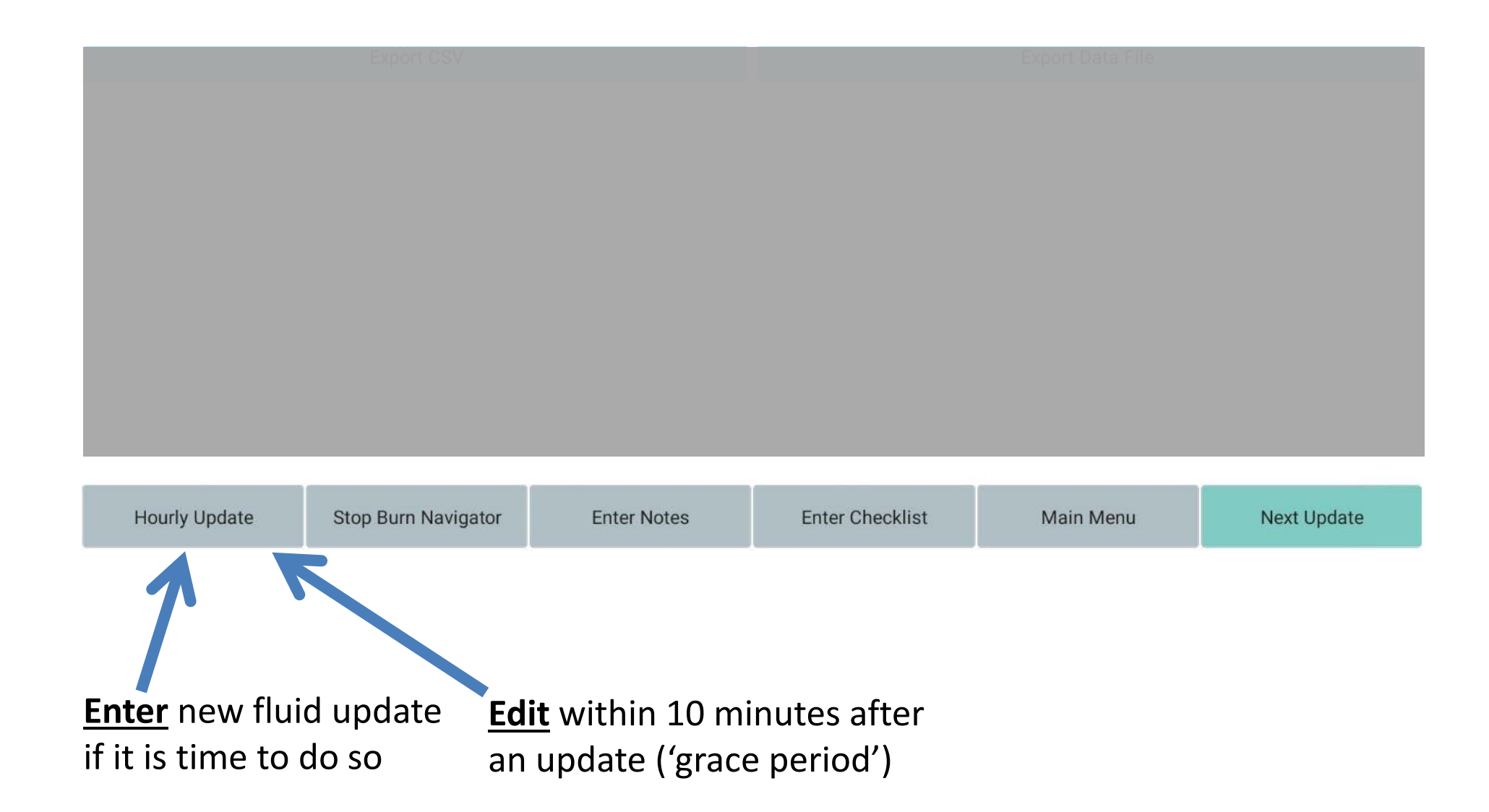

# **End Decision Support Button**

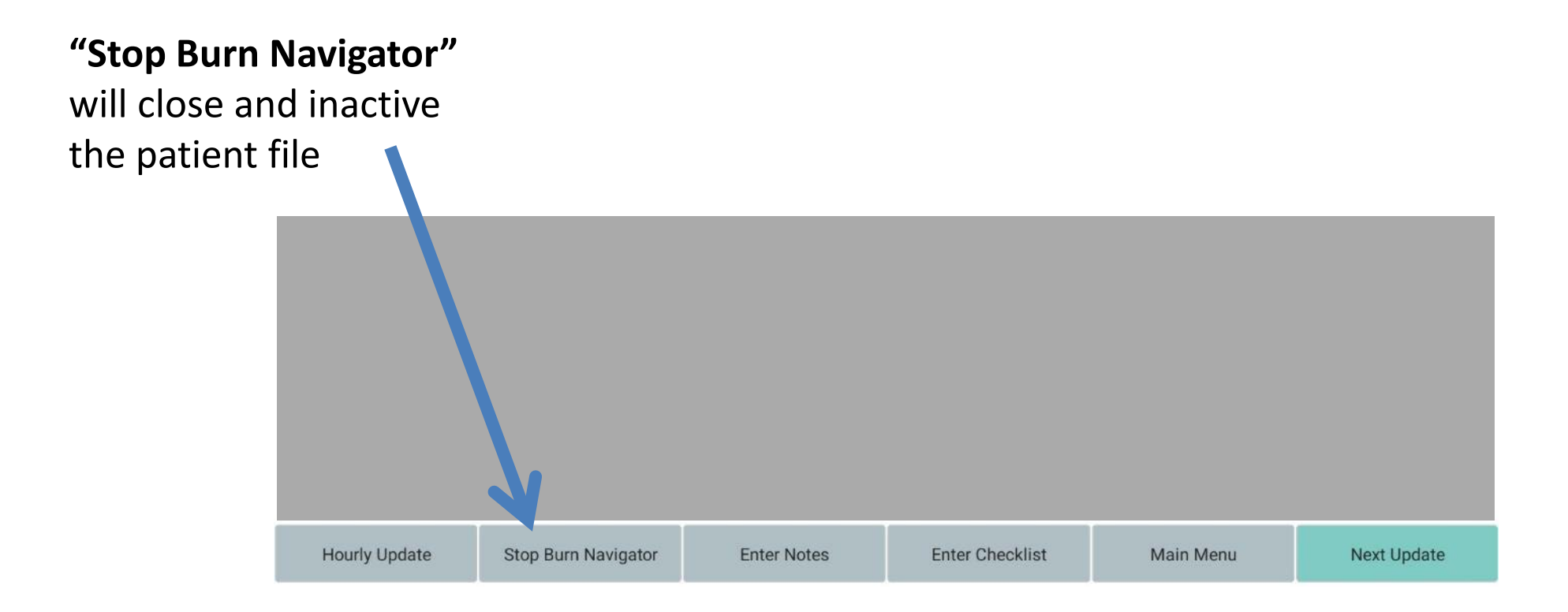

<u>Careful!</u> Once you've ended decision support, you won't be able to add or edit any patient information!

# **Enter Notes Button**

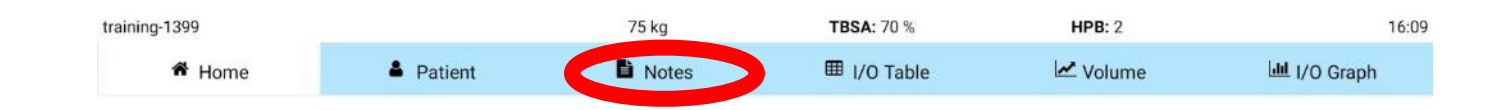

### **Press "Enter Notes"**

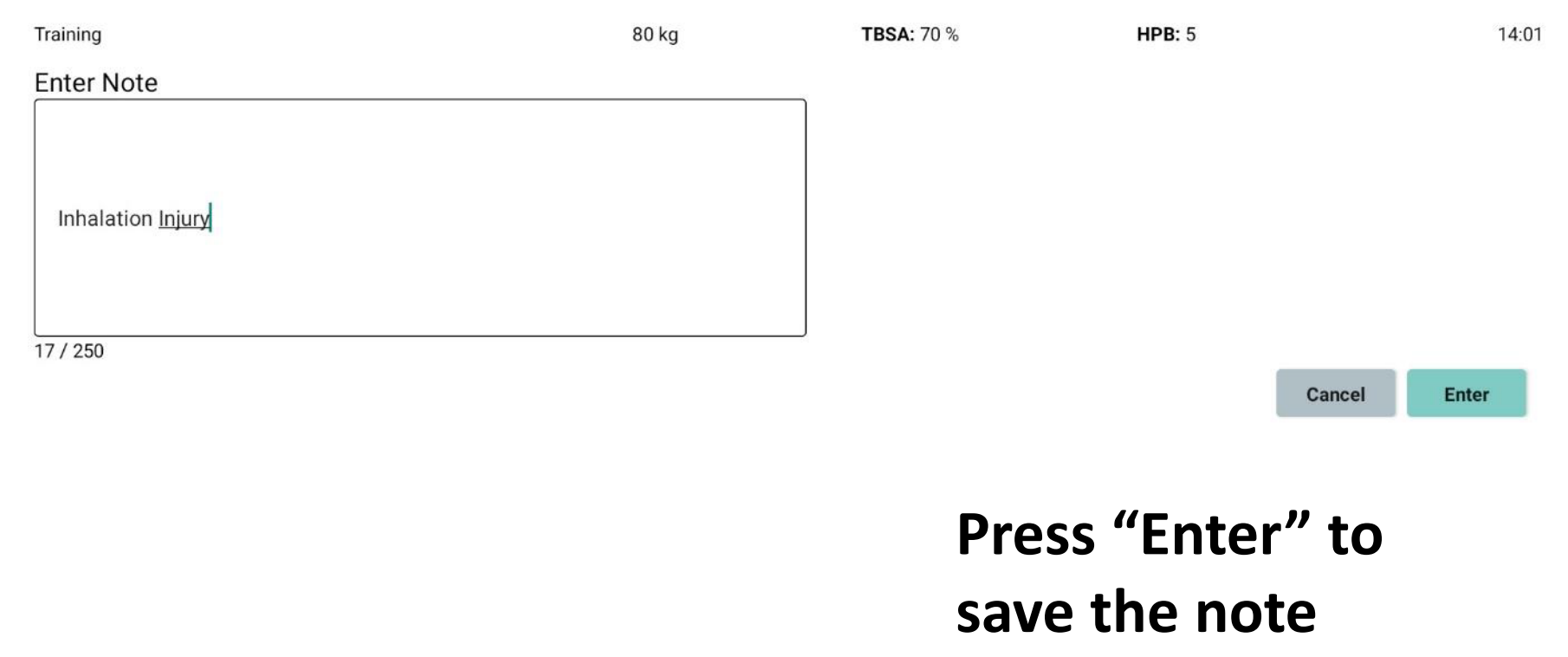

# **Enter Checklist Button**

| Hourly Update | Stop Burn Navigator | Enter Notes | Enter Checklist | Main Menu | Next Update |
|---------------|---------------------|-------------|-----------------|-----------|-------------|
|               |                     |             |                 |           |             |

|                     | 80 kg | )     | TBSA: 7        | HPB:         |         |
|---------------------|-------|-------|----------------|--------------|---------|
| Enter Vitals        |       |       | Check Extremit | ies          |         |
| Systolic BP         | 85    | mmHg  | C Elevate      | hurned extre | mities  |
| ✓Diastolic BP       | 58    | mmHg  |                | ouned extre  | inities |
| CVP                 |       | mmHg  | Check fo       | or tightness |         |
| ✓Heart Rate         | 70    | bpm   |                |              |         |
| Enter Bladder Pres  | sure  |       | Left Upper     | normal       | ▼       |
| Bladder<br>Pressure |       | mmHg  | ✓Right Upper   | weak         | T       |
| Enter Labs          |       |       | Left Lower     | normal       | T       |
| ScvO2               |       | %     |                |              |         |
| ✓Lactate            | 2.1   | mg/dL | Right Lower    | weak         | ▼       |
| Base Excess         |       | mEq/L |                |              |         |
| Hemoglobin          | 10.5  | g/dL  |                | Cancel       | Enter   |

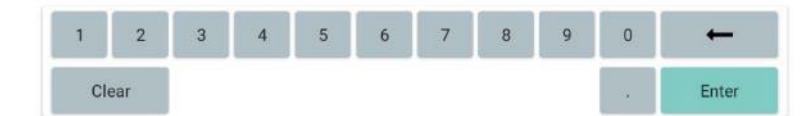

"Enter Checklist" shows the checklist screen

We've already done one, so just continue for now!

# Home Screen

| You can     |                                                                                                    |                                     |             |                           |                  |             |
|-------------|----------------------------------------------------------------------------------------------------|-------------------------------------|-------------|---------------------------|------------------|-------------|
| change      | training-7795                                                                                                    | Patient                             | 80 kg       | TBSA: 65 %<br>⊞ I/O Table | HPB: 1           | 10:36       |
| current     | Current Primary Fluid                                                                                                    | Lactated Ringer's                   |             | Next Update Due           | 24 mins          |             |
| rate here → | Current Infusion Rate                                                                                                    | 490                                 | mL/hr       |                           |                  |             |
| For ->      | Current Protocol     Adult predictive algor     UO target: 30 to 50     Custom protocol     UO target: 30     Monitor only | <b>ithm</b><br>mL/hr<br>to 50 mL/hr |             |                           |                  |             |
| changes     |                                                                                                    | Export CSV                          |             |                           | Export Data File |             |
|             | Hourly Update                                                                                                    | Stop Burn Navigator                 | Enter Notes | Enter Checklist           | Main Menu        | Next Update |

**Example:** You may have a patient who presents with myoglobinuria. Your initial protocol could be 75-100mL UO. After the myoglob. clears, you can change to your normal protocol (e.g., 30-30 mL UO).

### Press the "Patient" tab

This screen lets you edit patient information

If you've mapped a more accurate TBSA, edit it here!

You can now edit the patient height.

| Training            |            |         | 80 kg | <b>TBSA:</b> 70 %            | HPB: 5                    | 14:            |
|---------------------|------------|---------|-------|------------------------------|---------------------------|----------------|
| 希 Home              | 🛓 Pat      | ient    | Notes | I/O Table                    | 🗠 Volume                  | الله I/O Graph |
| Cite ID             |            |         |       | Protocol (view only)         |                           |                |
|                     | Traini     | ng      |       | A                            | dult predictive algorithm |                |
| Weight              |            |         |       | Minimum Rate After 8 HPB     |                           |                |
|                     | 80         | kg      |       |                              | 100 mL/hr                 |                |
| Size of Burn (TBSA) |            |         |       | Eluide Given Pro-Rura Navio  | ator                      |                |
|                     | 70         | %       |       | Fluids Given Fle-bulli Navig | Jator                     | 2              |
| Height              |            |         |       | - 100                        | 0 m                       | L              |
| _                   | in         |         | cm    | Urine Output Pre-Burn Navig  | gator                     |                |
|                     |            |         |       |                              | m                         | L              |
| onfounders?         |            | Unknown |       | Burn Time                    | 09:25                     | HPB: 0         |
| Lapsed Time Since   | Burn (HPB) |         |       | Software Started:            | 11:25                     | HPB: 2         |
| 4                   | hrs.       | 36      | mins  | Software Ended:              | -:-                       | HPB:           |
|                     |            |         |       |                              |                           |                |

| Hourly Update | Stop Burn Navigator | Enter Notes | Enter Checklist | Main Menu | Next Update |
|---------------|---------------------|-------------|-----------------|-----------|-------------|

### Press the "Notes" tab

Your **notes** and system generated notes are **on the left** 

| Training                                                                                                    |                                                                         | 80 kg       | TBSA: 70 %                                                                                                    | HPB: 5                                 | 14:03       |                         |
|----------------------------------------------------------------------------------------------------|-------------------------------------------------------------------------|-------------|----------------------------------------------------------------------------------------------------|----------------------------------------|-------------|-------------------------|
| # Home                                                                                                    | Patient                                                                 | Notes       | I/O Table                                                                                                    | 🗠 Volume                               | 네 I/O Graph |                         |
| Notes:<br>14:01 HPB 5<br>Inhalation Injury                                                                                                    |                                                                         |             | Checklists:<br>14:02 HPB 5<br>Checklist<br>Systolic BP = 85 r                                                                                                    | nmHg                                   |             |                         |
| Recommended rate: 1190<br>Entered rate: 1490<br>Attending: MD<br>Caregiver: RN<br>Rationale: Patient is hypoter                                                                                                    | nsive                                                                   |             | Diastolic BP=58 r $CVP$ =Heart Rate=70 tBladder Pressure=ScvO2=                                                                                                    | nmHg<br>ImHg<br>Ipm<br>ImHg            |             | Checklists              |
| 11:26 HPB 2<br>Resuscitation Plan:<br>Adult predictive algorithm<br>Target U0 30:50 mL/hr<br>Initial formula: 3 mL/kg/TBB<br>Initial formula: rate: 1050 mL<br>Entered rate: 1050 mL/hr<br>Max recommendation: 2000<br>Min recommendation 1-8 H<br>Min recommendation 9+ H<br>Recommendation 9+ Recommendation 9+ K | SA<br>//hr<br>9 mL/hr<br>PB: 700 mL/hr<br>98: 100 mL/hr<br>+/- 20%<br>1 |             | Lactate = 2.1 :<br>Base Excess = n<br>Hemoglobin = 10.5<br>Left Upper pulse = norr<br>Right Upper pulse = wee<br>Left Lower pulse = orr<br>Right Lower pulse = wee<br>Burned extremeties elevated<br>Tightness checked | mg/dL<br>hEq/L<br>mal<br>k<br>mal<br>k | ,           | are on the <b>right</b> |
| 11:26 HPB 2         Myoglobinuria?       Un         Hyperglycemia?       Un         High blood alcohol?       Un         End stage renal disease?       Un         Congestive heart failure?       Un                                                                                                    | iknown<br>iknown<br>nknown<br>nknown<br>Jnknown                         |             |                                                                                                    |                                        |             |                         |
| Hourly Update                                                                                                    | Stop Burn Navigator                                                     | Enter Notes | Enter Checklist                                                                                                    | Main Menu                              | Next Update |                         |

The most recent notes and checklists are at the top **Scroll down to see older entries!** 

Each note and checklist is **time-stamped** with **hour post burn**!

### **Resuscitation Plan and Confounders are the first notes**

| Training                                                                                                    | ning                                                                                                    | 80 kg       | <b>TBSA:</b> 70 %                                                                                                    | HPB: 5                                                                                      | 14:03       |  |
|----------------------------------------------------------------------------------------------------|----------------------------------------------------------------------------------------------------|-------------|----------------------------------------------------------------------------------------------------|---------------------------------------------------------------------------------------------|-------------|--|
| 🏶 Home                                                                                                    | Patient                                                                                                    | Notes       | I/O Table                                                                                                    | Volume                                                                                      | 네 I/O Graph |  |
| Notes:<br>14:01 HPB 5<br>Inhalation Injury<br>14:01 HPB 5<br>Recommended rate: 1190<br>Entered rate: 1490<br>Attending: MD<br>Caregiver: RN<br>Rationale: Patient is hypo<br>11:26 HPB 2<br>Resuscitation Plan:<br>Adult predictive algorithm<br>Target UO 30-50 mL/hr<br>Initial formula: 3 mL/kg/T<br>Initial formula: 3 mL/kg/T<br>Initial formula: 3 mL/kg/T<br>Initial formula: 3 mL/kg/T<br>Initial formula: 1050 nL/hr<br>Max recommendation 1-8<br>Min recommendation 1-8<br>Min recommendation 1-8<br>Min recommendation change<br>Burn Navigator Version: 6 | tensive<br>TBSA<br>mL/hr<br>MD0 mL/hr<br>HPB: 700 mL/hr<br>HPB: 100 mL/hr<br>HPB: 100 mL/hr<br>SS:+/- 20%<br>.7.1 |             | Checklists:<br>14:02 HPB 5<br>Checklist<br>Systolic BP = 851<br>Diastolic BP = 581<br>CVP =n<br>Heart Rate = 701<br>Bladder Pressure =n<br>Scv02 =9<br>Lactate = 2.1<br>Base Excess =n<br>Hemoglobin = 10.3<br>Left Upper pulse = non<br>Right Upper pulse = wea<br>Left Lower pulse = wea<br>Burned extremeties elevated<br>Tightness checked | mmHg<br>mmHg<br>ppm<br>nmHg<br>%<br>mg/dL<br>nEq/L<br>5 g/dL<br>mal<br>ak<br>mal<br>ak<br>j |             |  |
| 11:26 HPB 2<br>Myoglobinuria?<br>Hyperglycemia?<br>High blood alcohol?<br>End stage renal disease?<br>Congestive heart failure?                                                                                                    | Unknown<br>Unknown<br>Unknown<br>Unknown<br>Unknown                                                               |             |                                                                                                    |                                                                                             |             |  |
| Hourly Update                                                                                                    | Stop Burn Navigator                                                                                               | Enter Notes | Enter Checklist                                                                                                    | Main Menu                                                                                   | Next Update |  |

Helpful for reviews, training & quality improvement

# Press the "I/O Table" tab

| Training                             |        |       | 8     | 0 kg  |         | <b>TBSA:</b> 70 % | HPB: 5   | 13:03     |
|--------------------------------------|--------|-------|-------|-------|---------|-------------------|----------|-----------|
| 🏶 Home                               | 🛔 Pati | ent   | B     | Notes |         | I/O Table         | 🗠 Volume | ۱/O Graph |
| Actual Times (edit)      Hourly Aver | ages   |       |       |       |         |                   |          |           |
| Actual Times(edit)                   | 10:35  | 11:00 | 12:00 | 13:00 | (14:00) |                   |          |           |
| Urinary output (mL)                  |        | 3     | 25    | 47    |         |                   |          |           |
| Urinary Output (mL/kg/hr)            |        | 0.1   | 0.3   | 0.6   |         |                   |          |           |
| Recommended Rate (mL/hr)             |        | 1050  | 1260  | 1480  | 1180    |                   |          |           |
| Actual Primary Rate (mL/hr)          | 3500   | 1050  | 1260  | 1480  |         |                   |          |           |
| Actual Primary Volume (mL)           | 7000   | 438   | 1260  | 1480  |         |                   |          |           |
| Lactated Ringer's (mL)               | 7000   | 438   | 1260  | 1480  |         |                   |          |           |
| Total Additional Fluids (mL)         |        | 70    | 70    | 320   |         |                   |          |           |
| Fresh Frozen Plasma (mL)             |        |       |       | 250   |         |                   |          |           |
| 5% Albumin (mL)                      |        | 70    | 70    | 70    |         |                   |          |           |
| Total Fluids In (mL)                 | 7000   | 508   | 1330  | 1800  |         |                   |          |           |
| Total Cumulative Fluids (mL)         | 7000   | 7508  | 8838  | 10638 |         |                   |          |           |
| Hypotensive                          |        |       |       | Yes   |         |                   |          |           |
| Hyperglycemic                        |        |       |       | No    |         |                   |          |           |
| On Pressors                          |        |       |       | No    |         |                   |          |           |
| On Diuretics                         |        |       |       | No    |         |                   |          |           |

| Hourly Update | Stop Burn Navigator | Enter Notes | Enter Checklist | Main Menu | Next Update |
|---------------|---------------------|-------------|-----------------|-----------|-------------|
| Hourly Update | Stop Burn Navigator | Enter Notes | Enter Checklist | Main Menu | Next Update |

The I/O Table is a record of all fluid data

|                             | Training                                    |              |          | 80 kg |         |       | <b>TBSA:</b> 70 % | HPB: 5    | 13:03          |
|-----------------------------|---------------------------------------------|--------------|----------|-------|---------|-------|-------------------|-----------|----------------|
| Hourly Averages             | 🏾 Home                                      | 🛔 Patie      | ent      | 6     | Notes   |       | I/O Table         | Volume    | الله I/O Graph |
| view shows you data         | O Actual Times (edit) 💿 Hourly Av           | verages      |          |       |         |       |                   |           |                |
|                             | Hours Post Burn (HPB)                       | HPB0         | HPB1     | HPB2  | HPB3    | HPB4  | (HPB5)            |           |                |
| fitted to clock hours       | Clock Hour                                  | 8-9          | 9-10     | 10-11 | 11-12   | 12-13 |                   |           |                |
| 0 9 .                       | Urinary output (mL)                         |              |          | 3     | 25      | 47    |                   |           |                |
| e.g.:                       | Urinary Output (mL/kg/hr)                   |              |          | 0.0   | 0.3     | 0.6   |                   |           |                |
| 12.00 - 11.00               | Recommended Rate (mL/hr)                    |              | 0        | 438   | 1260    | 1480  | 1180              |           |                |
| 13:00 - 14:00               | Actual Primary Rate (mL/hr)                 | 1458         | 3500     | 2479  | 1260    | 1480  |                   |           |                |
| 14.00 15.00                 | Actual Primary Volume (mL)                  | 1458         | 3500     | 2480  | 1260    | 1480  |                   |           |                |
| 14:00 - 15:00               | Lactated Ringer's (m                        | L) 1458      | 3500     | 2480  | 1260    | 1480  |                   |           |                |
| oto                         | Total Additional Fluids (mL)                |              |          | 70    | 70      | 320   |                   |           |                |
| ell.                        | Fresh Frozen Plasma (m                      | L)           |          | 1292  | 02220   | 250   |                   |           |                |
|                             | 5% Albumin (m                               | L)           |          | 70    | 70      | 70    |                   |           |                |
|                             | Total Fluids In (mL)                        | 1458         | 3500     | 2550  | 1330    | 1800  |                   |           |                |
| <b>Hours</b> are labeled by | Total Cumulative Fluids (mL)<br>Hypotensive | 1458         | 4958     | /50/  | 8837    | Yes   |                   |           |                |
|                             | Hyperglycemic                               |              |          |       |         | No    |                   |           |                |
| HPB:                        | On Pressors                                 |              |          |       |         | No    |                   |           |                |
|                             | On Diuretics                                |              |          |       |         | No    |                   |           |                |
| Hour Post Burn 1            |                                             |              |          |       |         |       |                   |           |                |
| Hour Post Burn 2            |                                             |              |          |       |         |       |                   |           |                |
| Hour Post Durn Z            |                                             |              |          |       |         |       |                   |           |                |
| etc.                        | Hourly Update                               | Stop Burn Na | avigator | Ente  | r Notes | E     | Enter Checklist   | Main Menu | Next Update    |
|                             |                                             |              |          |       |         |       |                   |           |                |

**"Actual Times"** view shows you the data <u>when</u> you entered it,

e.g.: 13:00 14:05 15:03 etc.

The columns might not be 60 minutes!! They could be: 65 min 57 min 60 min etc.

| Training                                |        | 8     | 80 kg |       | <b>TBSA:</b> 70 % | HPB: 5    | 13:03    |           |
|-----------------------------------------|--------|-------|-------|-------|-------------------|-----------|----------|-----------|
| 希 Home                                  | 🛔 Pati | ent   | Notes |       |                   | I/O Table | 🗠 Volume | ۱/O Graph |
| Actual Times (edit)      Hourly Average | iges   |       |       |       |                   |           |          |           |
| Actual Times(edit)                      | 10:35  | 11:00 | 12:00 | 13:00 | (14:00)           |           |          |           |
| Urinary output (mL)                     |        | 3     | 25    | 47    |                   |           |          |           |
| Urinary Output (mL/kg/hr)               |        | 0.1   | 0.3   | 0.6   |                   |           |          |           |
| Recommended Rate (mL/hr)                |        | 1050  | 1260  | 1480  | 1180              |           |          |           |
| Actual Primary Rate (mL/hr)             | 3500   | 1050  | 1260  | 1480  |                   |           |          |           |
| Actual Primary Volume (mL)              | 7000   | 438   | 1260  | 1480  |                   |           |          |           |
| Lactated Ringer's (mL)                  | 7000   | 438   | 1260  | 1480  |                   |           |          |           |
| Total Additional Fluids (mL)            |        | 70    | 70    | 320   |                   |           |          |           |
| Fresh Frozen Plasma (mL)                |        |       |       | 250   |                   |           |          |           |
| 5% Albumin (mL)                         |        | 70    | 70    | 70    |                   |           |          |           |
| Total Fluids In (mL)                    | 7000   | 508   | 1330  | 1800  |                   |           |          |           |
| Total Cumulative Fluids (mL)            | 7000   | 7508  | 8838  | 10638 |                   |           |          |           |
| Hypotensive                             |        |       |       | Yes   |                   |           |          |           |
| Hyperglycemic                           |        |       |       | No    |                   |           |          |           |
| On Pressors                             |        |       |       | No    |                   |           |          |           |
| On Divretics                            |        |       |       | No    |                   |           |          |           |

| Hourly Update | Stop Burn Navigator | Enter Notes | Enter Checklist | Main Menu | Next Update |
|---------------|---------------------|-------------|-----------------|-----------|-------------|
|               |                     |             |                 |           |             |
|               |                     |             |                 |           |             |

| Training                           |       |       | 80        | kg            |         | <b>TBSA:</b> 70 % |       | HPB:      | 12          |       | 2         | 21:01 |
|------------------------------------|-------|-------|-----------|---------------|---------|-------------------|-------|-----------|-------------|-------|-----------|-------|
| A Home                             | 🛔 Pat | ient  |           | lotes         |         | I/O Table         |       | Vol       | olume 🔟 I/C |       | I/O Graph |       |
| Actual Times (edit) O Hourly Avera | ges   |       |           |               |         |                   |       |           |             |       |           |       |
| Actual Times(edit)                 | 11:48 | 13:00 | 2 00      | <b>)</b> from | 16:00   | 17:00             | 18:00 | 19:00     | 20:00       | 21:00 | (22:00)   |       |
| Urinary output (mL)                |       | 45    | 2 17      | :00 to        | 27      | 28                | 35    | 38        | 50          | 45    |           |       |
| Urinary Output (mL/kg/hr)          |       | 0.5   | 0. 1      | .8:00         | 0.3     | 0.3               | 0.4   | 0.5       | 0.6         | 0.6   |           |       |
| Recommended Rate (mL/hr)           |       | 1050  | 1050      | 1050          | 1160    | 1320              | 1500  | 1500      | 1400        | 1200  | 1080      |       |
| Actual Primary Rate (mL/hr)        | 500   | 1050  |           |               |         | 1320              | 1500  | 1500      | 1400        | 1200  |           |       |
| Actual Primary Volume (mL)         | 1000  | 126   | Recomme   | ended ra      | ate     | 1320              | 1500  | 1500      | 1400        | 1200  |           |       |
| Lactated Ringer's (mL)             | 1000  |       | (given at | : 17:00 f     | or      | 1320              | 1500  | 1500      | 1400        | 1200  |           |       |
| Total Additional Fluids (mL)       |       | 1     | the upcor | ming ho       | ur)     | 70                | 70    | 70        | 320         | 70    |           |       |
| 5% Albumin (mL)                    |       | ▁┻    |           | 0             | /       | 70                |       |           |             | р     |           |       |
| Oral Resus. Solution (mL)          |       |       |           |               |         |                   | Ne    | w recomn  | nendati     | on    |           |       |
| Total Fluids In (mL)               | 1000  | 1260  | 1120      | Ra            | te acti | ally              | at    | 18:00 for | next ho     | ur    |           |       |
| Total Cumulative Fluids (mL)       | 1000  | 2260  | 3380      |               | given   |                   |       |           |             | _ 4   |           |       |
| Hypotensive                        |       |       |           | (co           | nfirme  | ed at             |       | No        | No          |       |           |       |
| Hyperglycemic                      |       |       |           |               | 17:00   |                   |       | No        | No          | No    |           |       |
| On Pressors                        |       |       |           | <u> </u>      |         |                   |       | No        | No          | No    |           |       |
| On Diuretics                       |       |       |           |               |         |                   |       | No        | No          | No    |           |       |

| Hourly Update | Stop Burn Navigator | Enter Notes | Enter Checklist | Main Menu | Next Update |
|---------------|---------------------|-------------|-----------------|-----------|-------------|
|---------------|---------------------|-------------|-----------------|-----------|-------------|

# **Safety Features**

### **Recommendations:**

- Won't change more than the "cap"
- Max recommended:
   2,000mL/hr or less

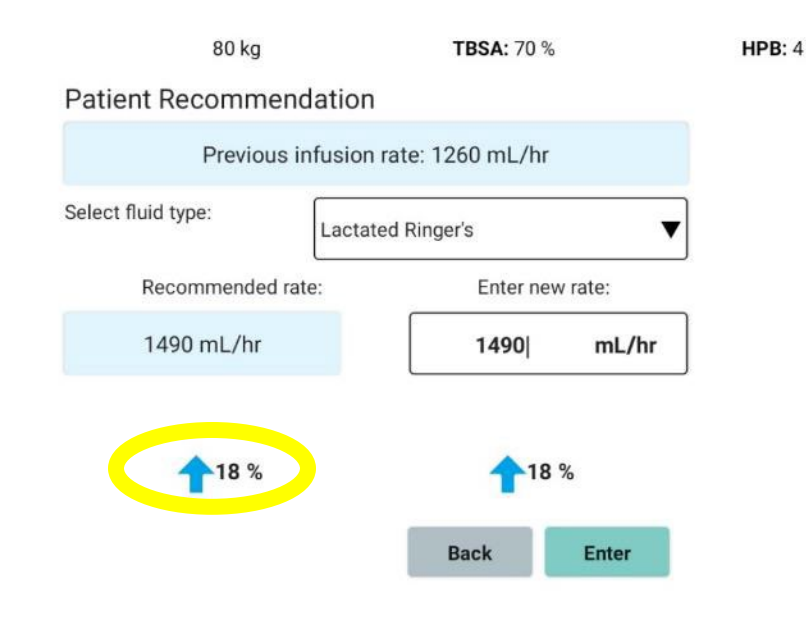

| Training                |          | 80 kg   | TBSA: 70 %                  | HPB: 5                    | 14:0         |
|-------------------------|----------|---------|-----------------------------|---------------------------|--------------|
| # Home                  | Patient  | D Notes | m I/O Table                 | 🗠 Volume                  | 네네 I/O Graph |
| Cite ID                 |          |         | Protocol (view only)        |                           |              |
|                         | Training |         | A                           | dult predictive algorithm |              |
| Weight                  |          |         | Minimum Rate After 8 HPB    |                           |              |
| 8                       | 0        | kg      |                             | 100 ml /br                |              |
| Size of Burn (TBSA)     |          |         |                             | Too ment                  |              |
| 7                       | 0        | Au      | Fluids Given Pre-Burn Navig | ator                      |              |
| Height                  |          |         | 100                         | п (                       | ۱L           |
| -                       | n. ][ -  | - cm.   | Urine Output Pre-Burn Navig | pator                     |              |
|                         | JL       |         | 1                           | n                         | ۱L           |
| Confounders?            | Unknown  |         | Burn Time                   | 09:25                     | HPB: 0       |
| Elapsed Time Since Burn | (HPB)    |         | Software Started:           | 11:25                     | HPB: 2       |
| 4                       | hrs. 3   | 6 mins  | Software Ended:             | -:-                       | HPB: -       |

### **Minimum rates**

(edit from Patient tab)

# **Alerts are a Safety Feature**

### "Non-Responder" Alert

When patients aren't responding to fluid therapy

Alert!

Urinary output is not responding to fluid therapy. Check Foley catheter for obstruction and check bladder pressure. Patient may a fluid "non-responder". Contact attending physician.

ок

# **Checklists are also a Safety Feature**

### Other indicators of under-resuscitation or overresuscitation

| training-1399                                                                                                    |                                                             | 75 kg   | <b>TBSA:</b> 70 %                                                                                                    | HPB: 5                                                  | 19:03          |
|----------------------------------------------------------------------------------------------------|-------------------------------------------------------------|---------|----------------------------------------------------------------------------------------------------|---------------------------------------------------------|----------------|
| 希 Home                                                                                                    | Patient                                                     | 🖹 Notes | I/O Table                                                                                                    | 🗠 Volume                                                | l/O Graph الله |
| Notes:<br>19:02 HPB 5<br>Recommended rate: 940<br>Entered rate: 1180<br>Attending: MD<br>Caregiver: RN<br>Rationale: Patient is hypoten<br>16:08 HPB 2<br>Resuscitation Plan:<br>Adult predictive algorithm<br>Target UO 30-50 mL/hr<br>Initial formula: 3 mL/kg/TBS<br>Initial formula: a mL/kg/TBS<br>Initial formula: a mL/kg/TBS<br>Initial formula: 3 mL/kg/TBS<br>Max recommendation 1-8 HF<br>Min recommendation 9+ HP<br>Recommendation changes:<br>Burn Navigator Version: 6 7 | A<br>hr<br>mL/hr<br>B: 660 mL/hr<br>B: 100 mL/hr<br>-/- 20% |         | Checklists:         16:09 HPB 2         Checklist         Systolic BP       =         Diastolic BP       =       64 m         CVP       =       mr         CVP       =       mr         Heart Rate       =       115 b       Bladder Pressure       =< mr | mHg<br>mHg<br>ppm<br>mHg<br>pg/dL<br>Eq/L<br>g/dL<br>al |                |
| 16:08 HPB 2<br>Myoglobinuria? Un<br>Hyperglycemia? Un<br>High blood alcohol? Ur<br>End stage renal disease? Ur<br>Congestive heart failure? U                                                                                                    | known<br>known<br>Iknown<br>nknown<br>nknown                |         |                                                                                                    |                                                         |                |

| Hourly Update Stop Burn Navigator | Enter Notes | Enter Checklist | Main Menu | Next Update |
|-----------------------------------|-------------|-----------------|-----------|-------------|
|-----------------------------------|-------------|-----------------|-----------|-------------|

# Keep in Mind!

<u>Recommendations are only recommendations!</u> Understand the whole clinical picture, communicate with the attending physician, and do what's best for the patient

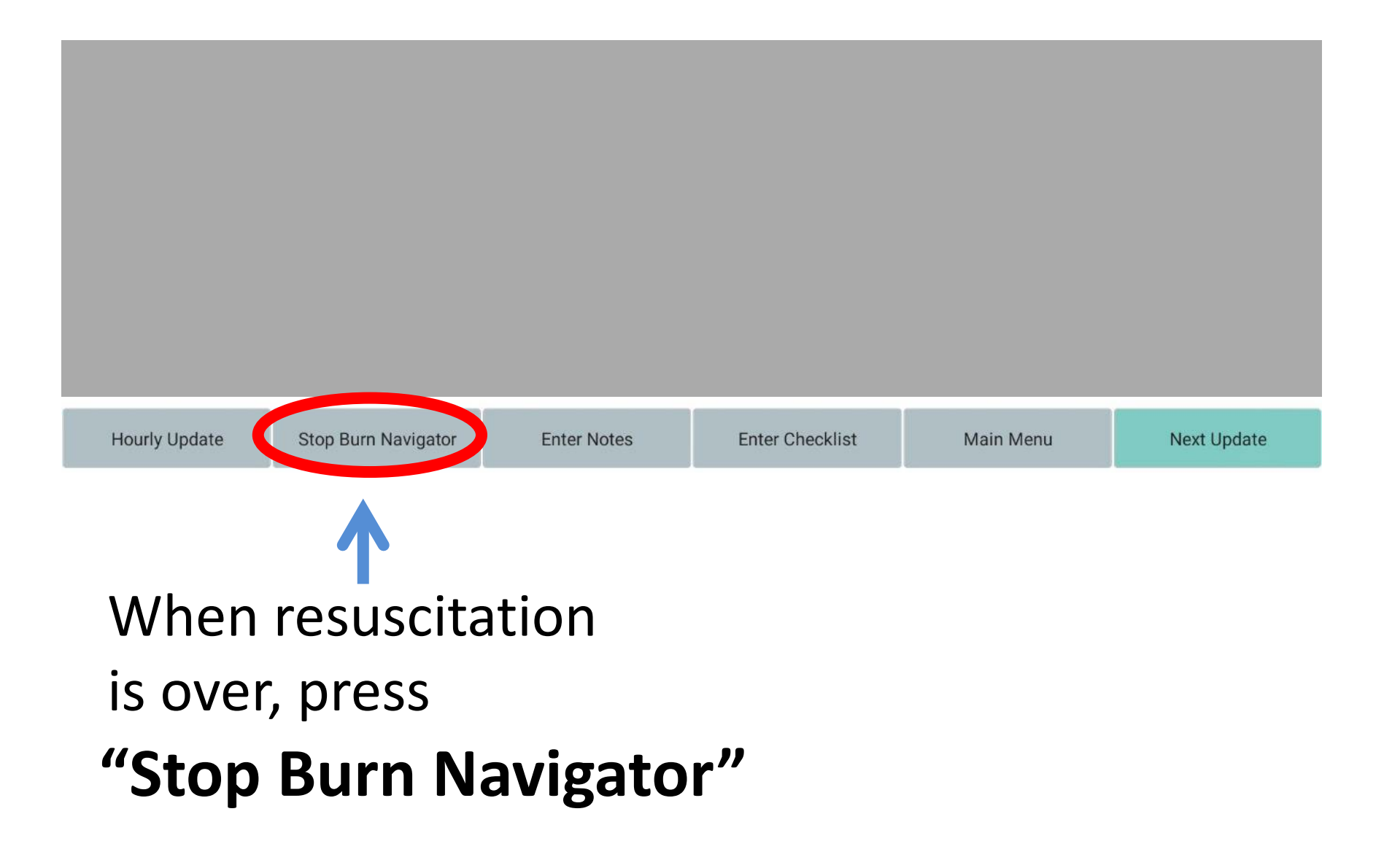
# **End Decision Support Rationale**

Training

| 80 kg                                                                            | <b>TBSA:</b> 70 % | HPB | : 17 | 02:34 |
|----------------------------------------------------------------------------------|-------------------|-----|------|-------|
| Confirmation Requested!<br>Please select a rationale for ending decision support |                   |     |      |       |
| O Met resuscitaion end points                                                    |                   |     |      |       |
| O Physician direction                                                            |                   |     |      |       |
| ○ Comfort measures                                                               |                   |     |      |       |
| O Patient death                                                                  |                   |     |      |       |
| O Unknown                                                                        |                   |     |      |       |
|                                                                                  | Cancel            | End |      |       |

#### Your selection will be added to the Notes

### **FAQs**

#### What if I change the pump rate in the middle of the hour?

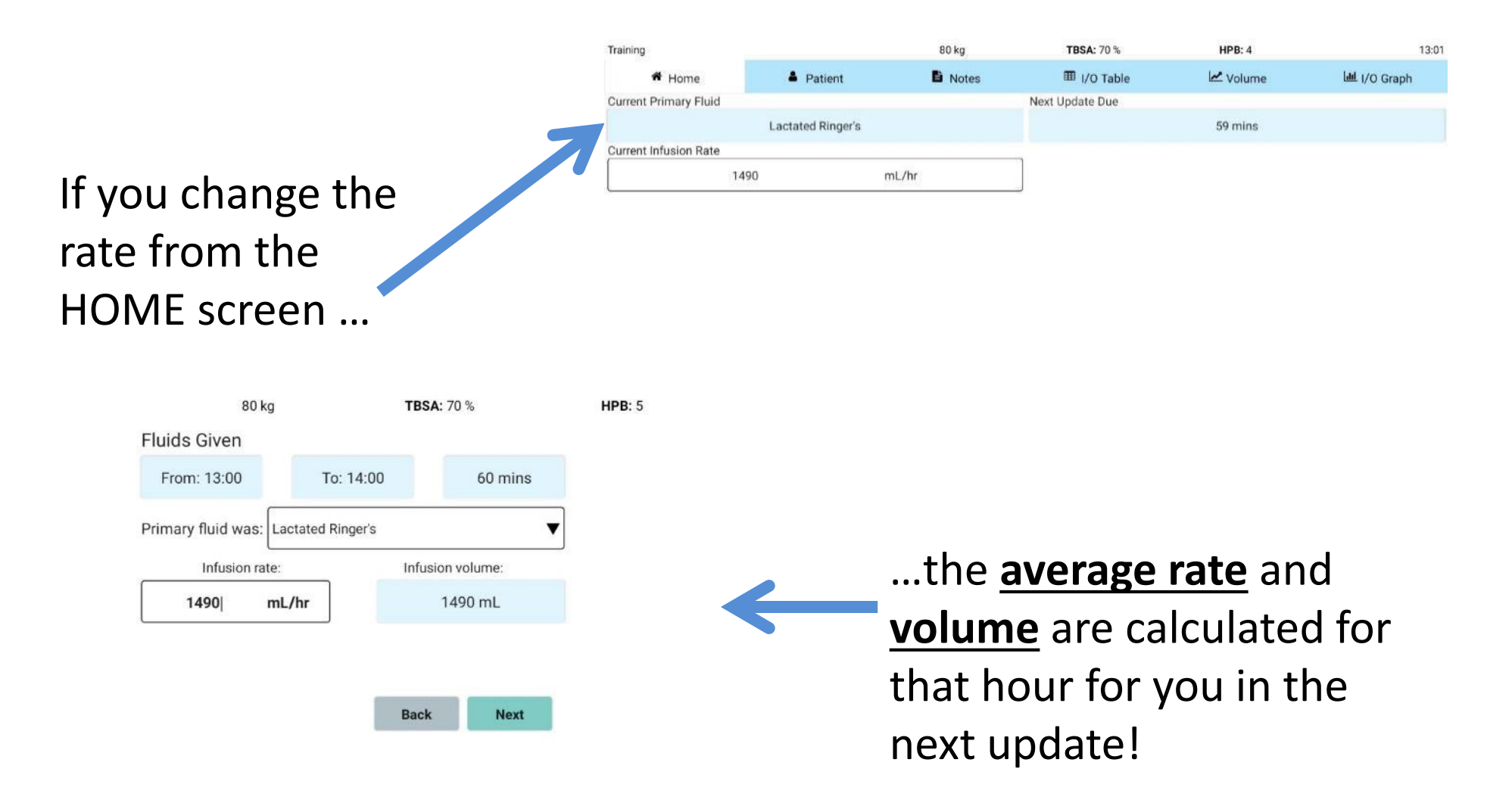

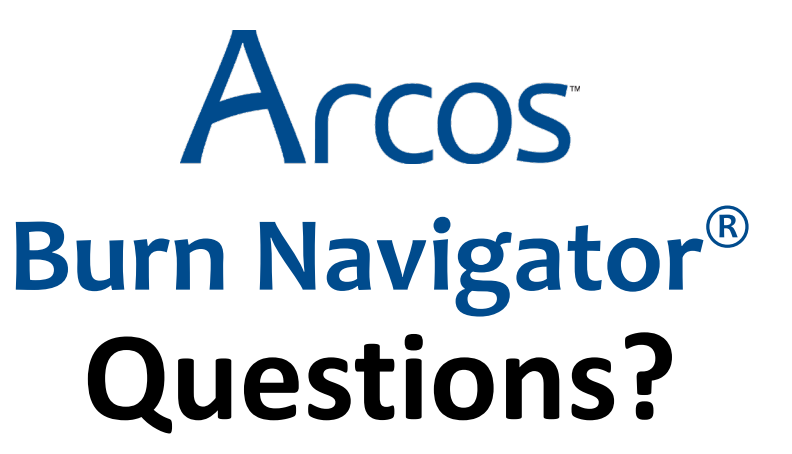

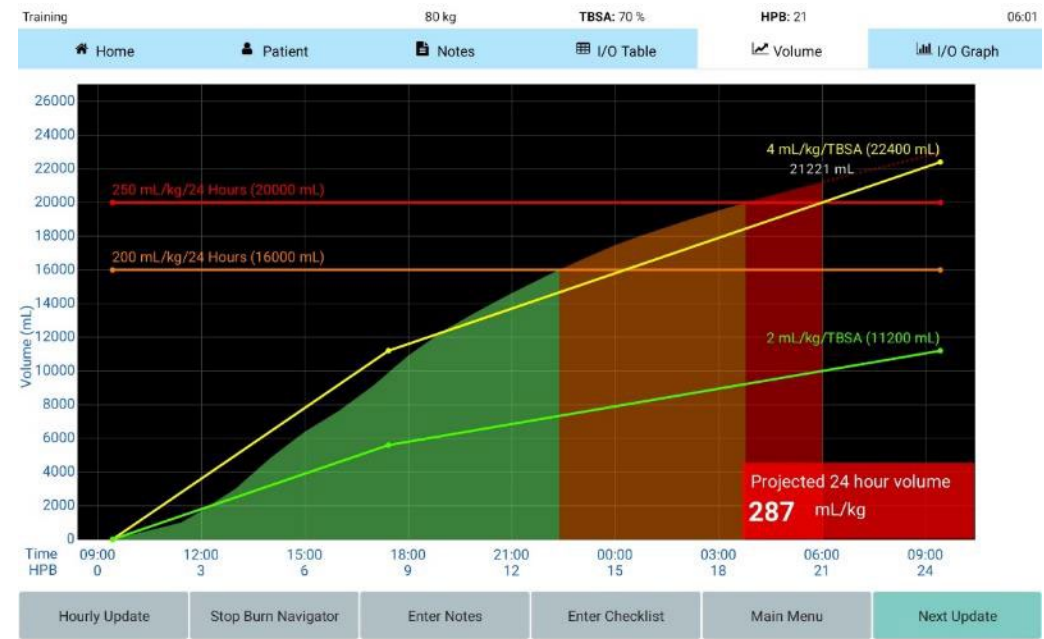

## Arcos customer support: 877.542.8025 support@arcosmedical.com